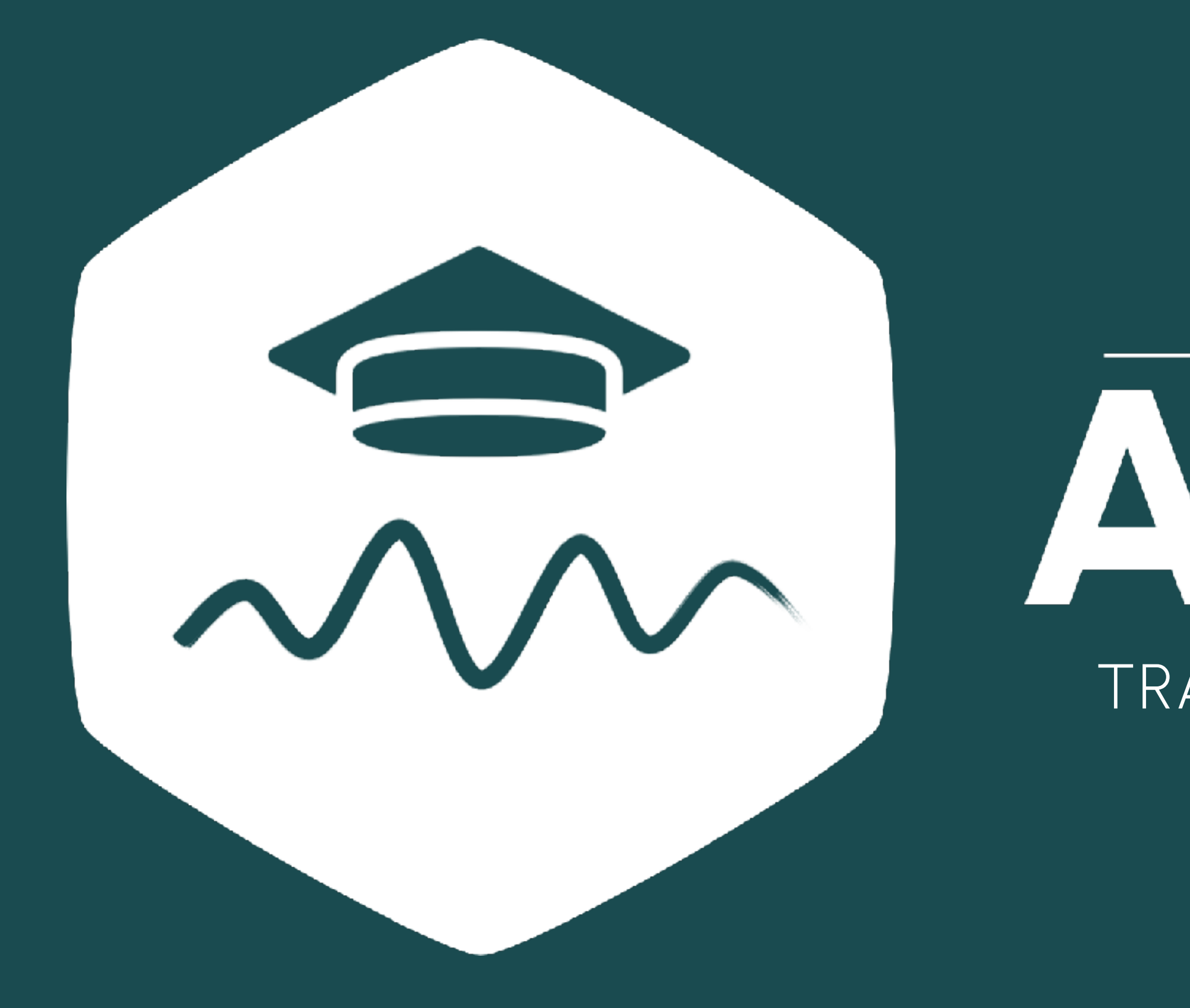

# brainboost ACADEMY TRAINING | CERTIFICATION | SUPERVISION

# BrainAssistant Quick Start

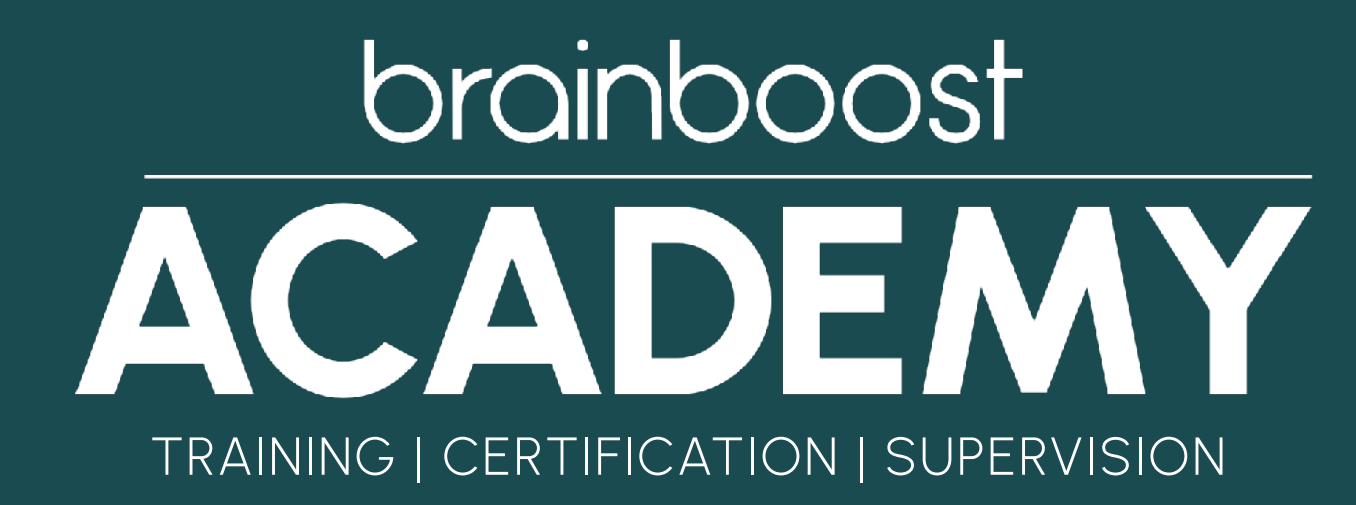

### PREPARATION BEFORE THE SESSION

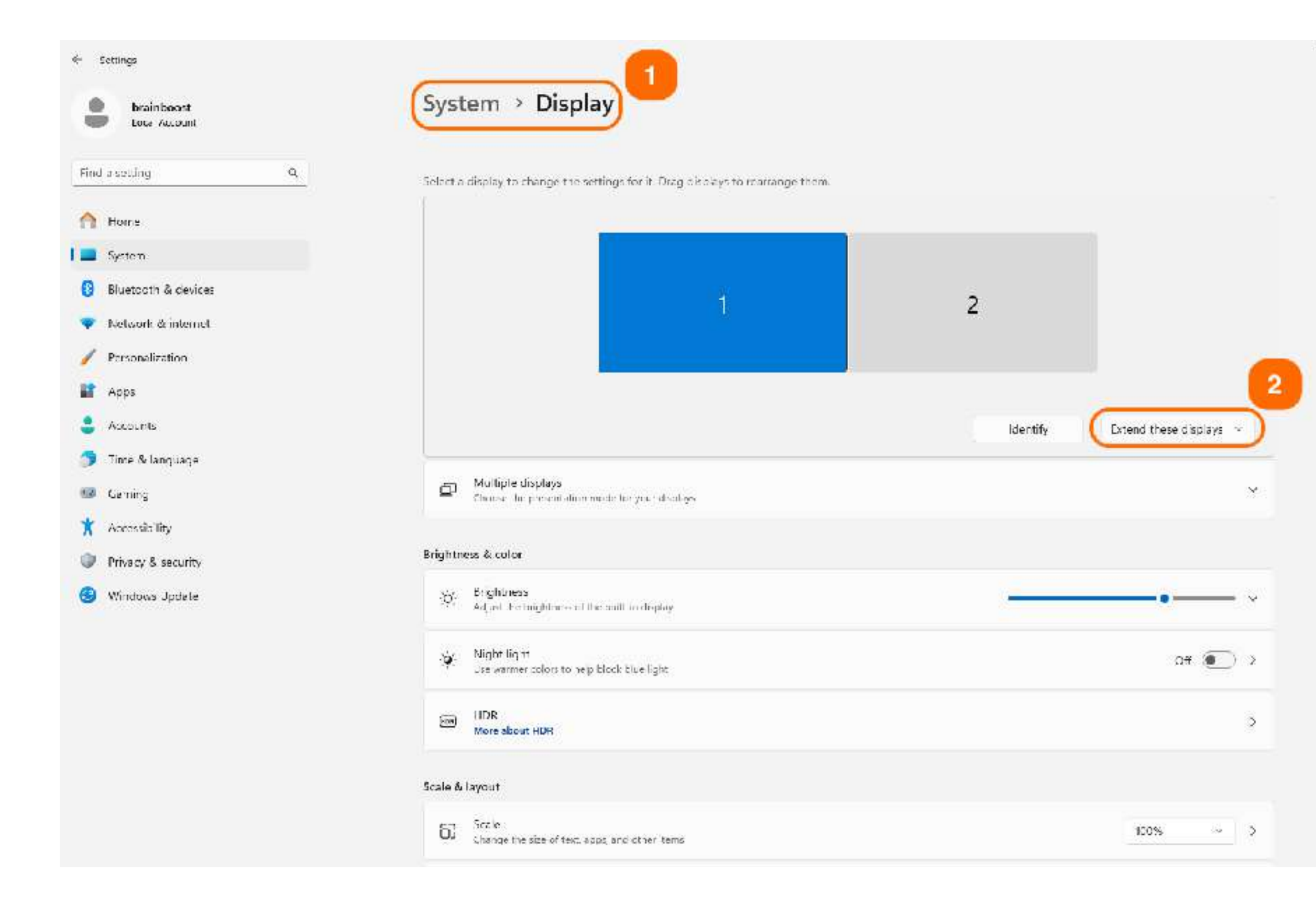

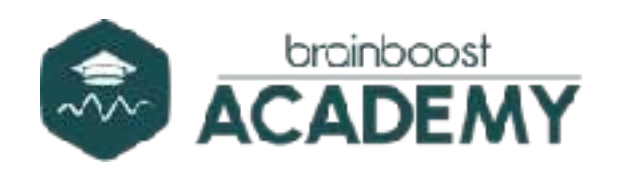

Connect the laptop/PC to another monitor/TV (you will
need an HDMI cable for this). We recommend a TV > 45 inches.

To expand the screen, click on the system settings and then on "**System**" (1). Then select "**Extend these displays**" (2). Click "**Keep**" when a pop-up window appears.

We will expand the screen to ensure that the application opens automatically on the user's screen.

If you are using a laptop, always connect it to the power supply during the session.

Connect headphones to the PC/laptop before the session. We recommend **on-ear headphones**.

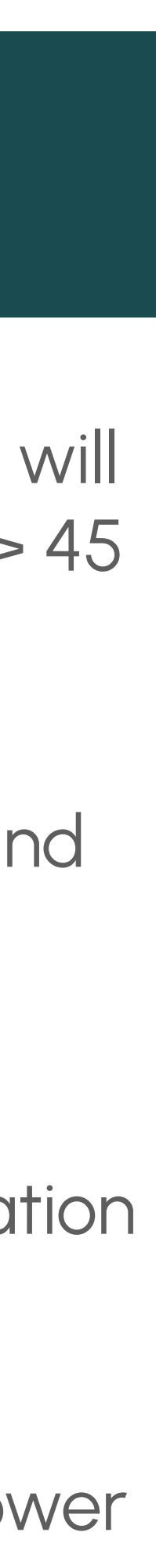

#### **TRAINER-PROFILE**

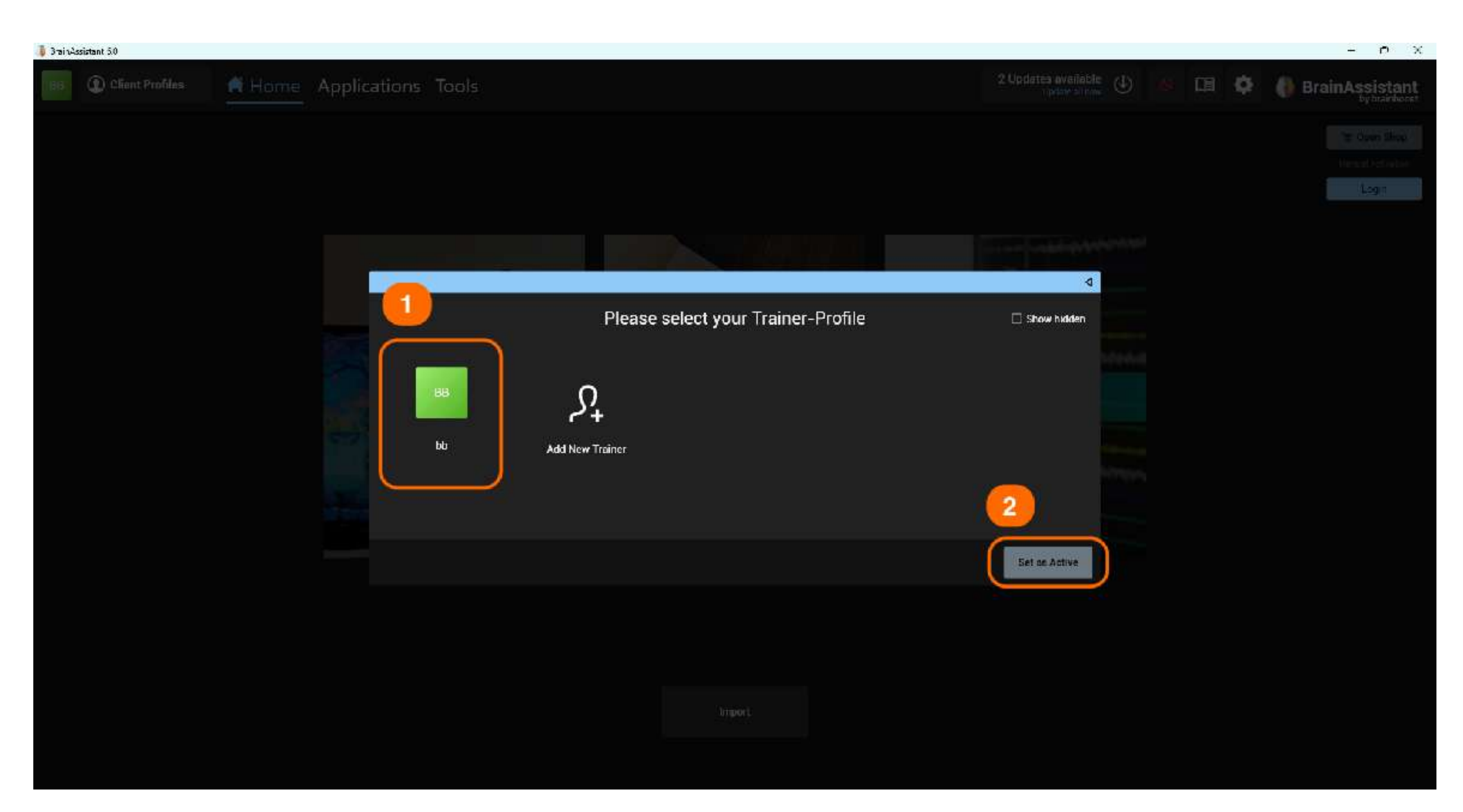

Make sure you only open the BrainAssistant ONCE.

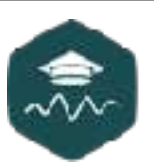

Open the BrainAssistant via the Windows taskbar.

Select an existing Trainer-Profile or create a new one by clicking on "Add **new trainer**" (1). Then click on the "**Set as** active" button to select the Trainer-Profile (2).

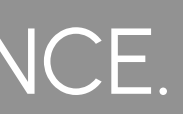

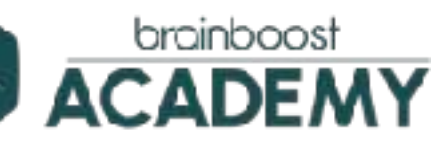

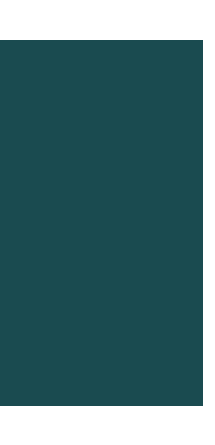

#### CHOOSE A CLIENT

| 🐌 3 rai t Assistant 6.0 |             |                        |                            |                     |
|-------------------------|-------------|------------------------|----------------------------|---------------------|
| 1987 Client Pr          | afiles Mome | Applications Tools     |                            | 2 Updates a<br>Unit |
|                         |             |                        |                            |                     |
|                         |             |                        |                            |                     |
|                         |             | Please select a Client |                            |                     |
|                         |             | Bearch                 |                            | Cre                 |
|                         |             | Default User           | John Sample<br>O years old | Click<br>chan       |
|                         |             |                        |                            |                     |
|                         |             |                        |                            |                     |
|                         |             |                        |                            |                     |
|                         |             |                        |                            |                     |
|                         |             | Remove                 |                            | Se                  |
|                         |             |                        |                            |                     |
|                         |             |                        |                            |                     |
|                         |             |                        | import                     |                     |
|                         |             |                        |                            |                     |

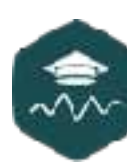

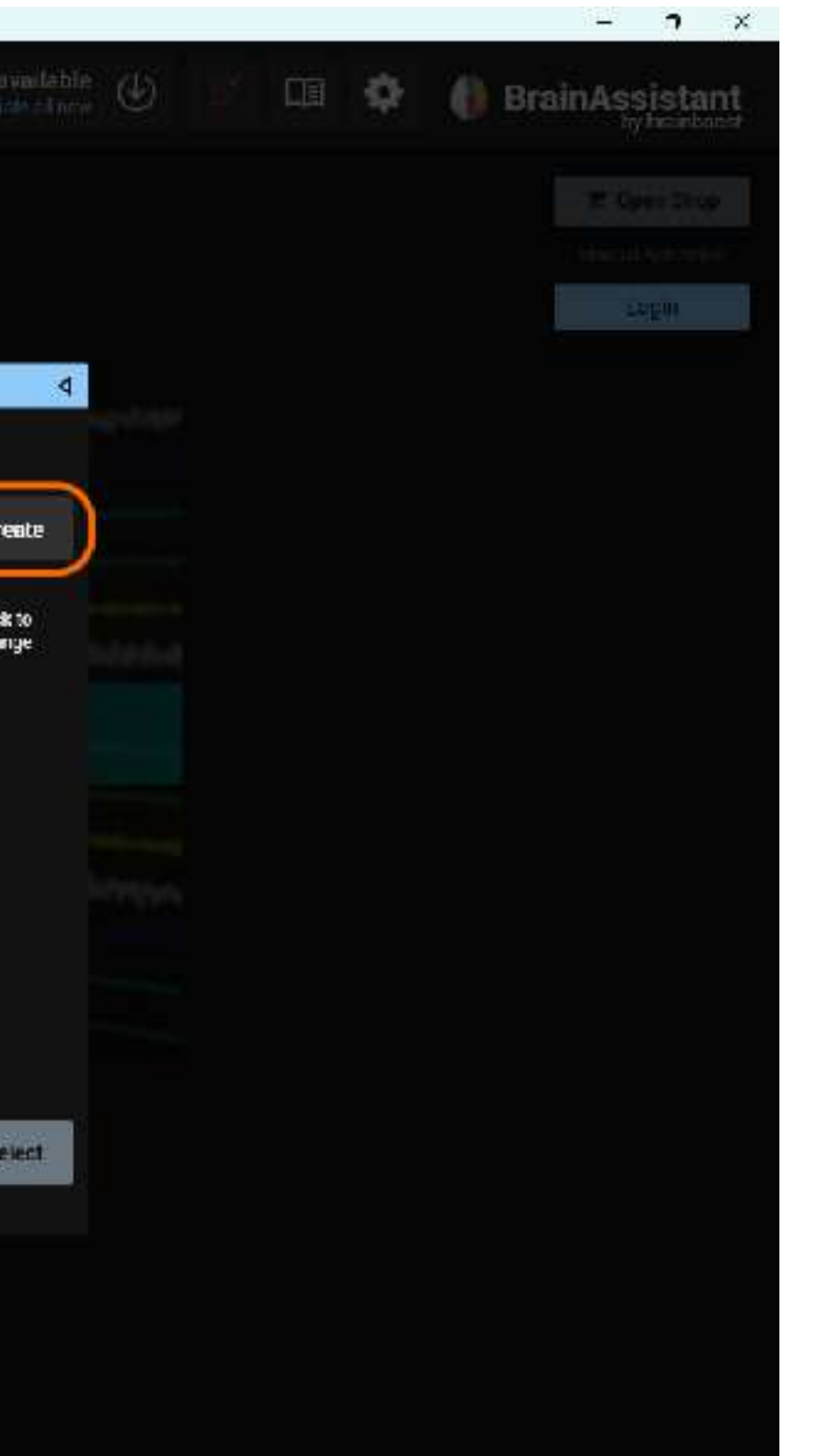

Select the desired client by **clicking on** the client and on the "Select" button. You can also find the client using the search function.

To create a new client, click on the "Create" button.

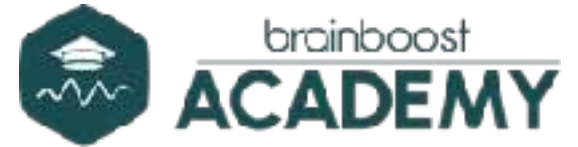

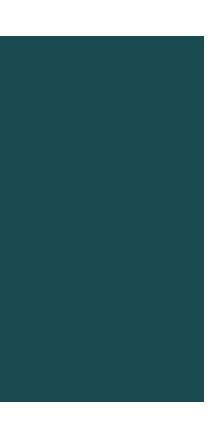

#### CREATE A CLIENT

| 🏮 BrainAssistant 6.0  |                   |                                    |                |                          |                             |
|-----------------------|-------------------|------------------------------------|----------------|--------------------------|-----------------------------|
| 186 D Client Profiles | Home Applications | Tools                              |                |                          | 9 Updaties ø<br>Updaties    |
|                       |                   |                                    | Cre            | ate Client Profile       |                             |
|                       | Us                | emame Default U                    | Joan           | Comment                  | х А I= = =<br>в г ц Т Т Т Т |
|                       | Firs              | at Name                            |                |                          |                             |
|                       | Date              | of Birth Day - M                   | Month - Year - | Client Address           |                             |
|                       | 4                 | Age 0<br>Gender <u>Not Specifi</u> | ed –           | Phone                    |                             |
|                       | Hand              | ledness Not Specific               | ed -           | E-Mail (Invoice)         |                             |
|                       | Reason            | for visit                          | +              | Invoice Address          |                             |
|                       | Resear            | ch Tags                            |                | Invoice creation comment | ÷                           |
|                       |                   |                                    |                |                          | 6                           |
|                       | BECK              |                                    |                |                          | Ļ                           |
|                       |                   |                                    |                |                          |                             |

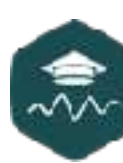

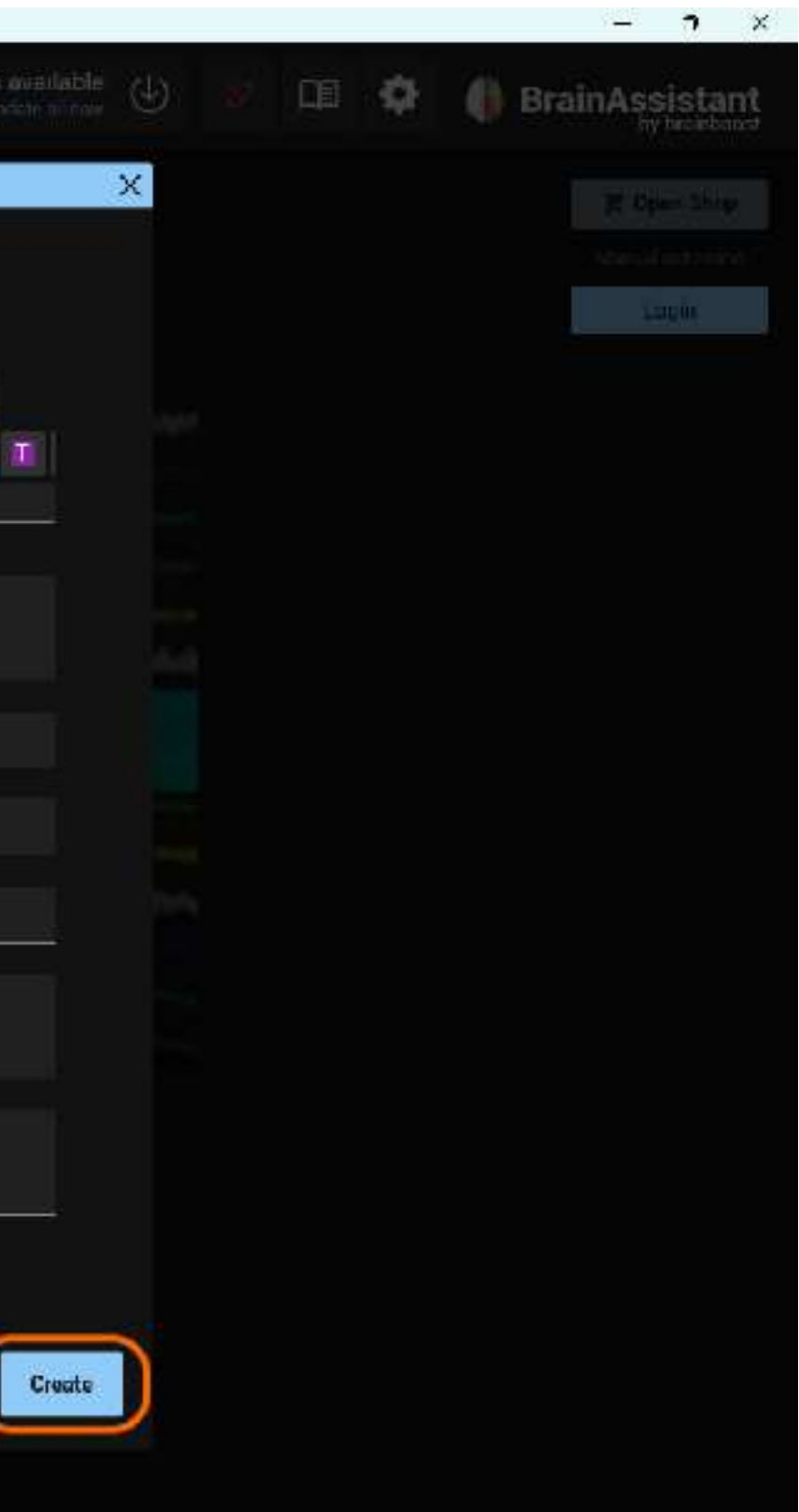

To create a new client, please fill in the information at least until **handedness**. You can ignore the other fields if you do not need them.

Then click on the "Create" button.

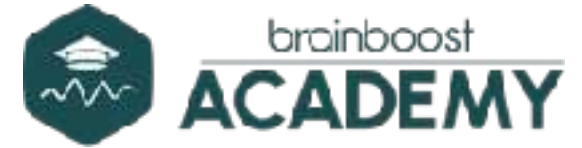

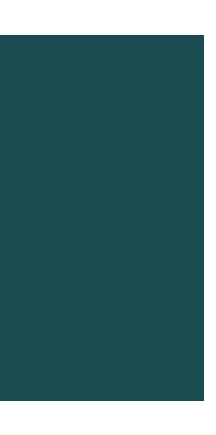

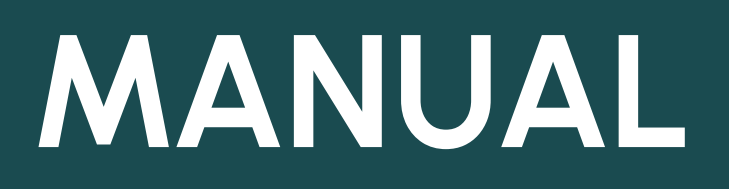

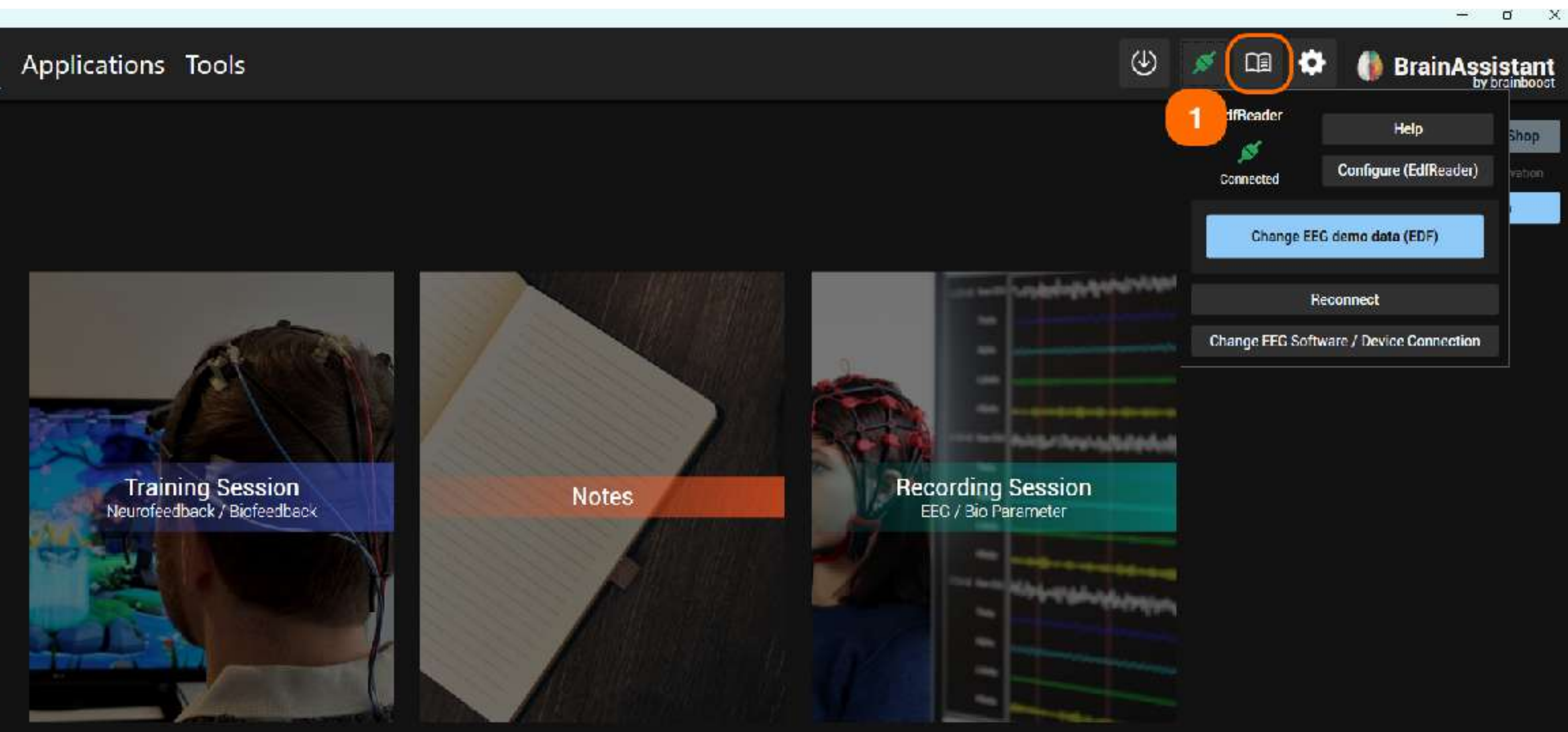

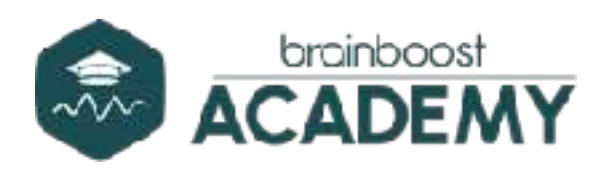

You can access our interactive manual via the **manual symbol** (1). If you press this button, a browser window will open.

Here you will find many tips and tricks, as well as answers to common questions.

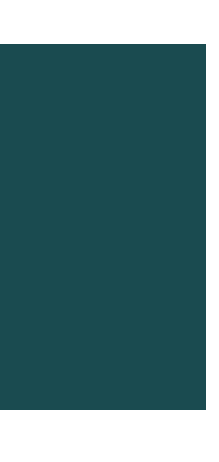

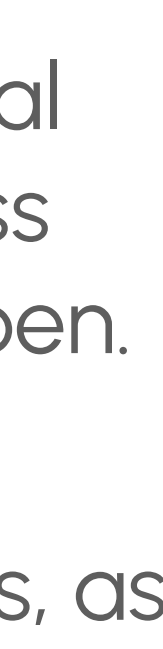

## **CONNECTING THE RIGHT DEVICE**

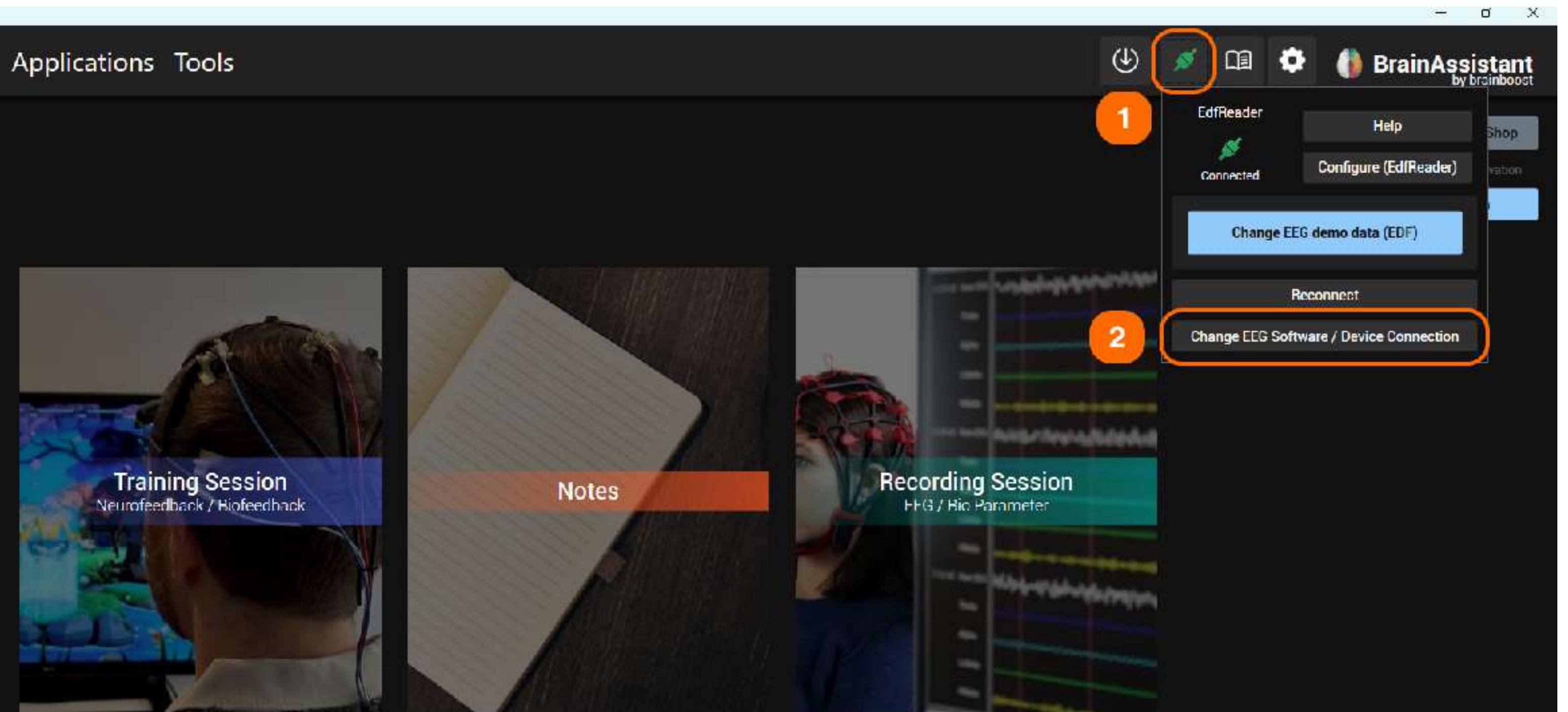

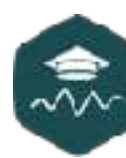

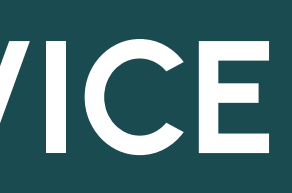

Click on the **connection icon** at the top right (1). If no device is connected or it is not switched on, this icon will either be red or a spinning circle will be visible.

Now click on "EEG Software/Change device connection" to connect the correct device you are using (2).

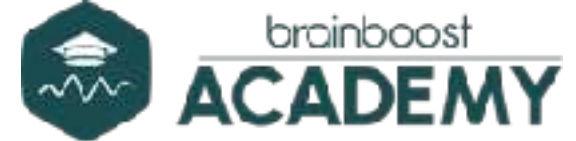

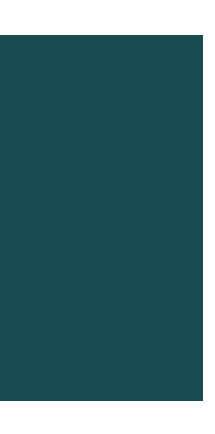

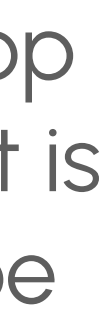

#### CHOOSING THE RIGHT HARDWARE

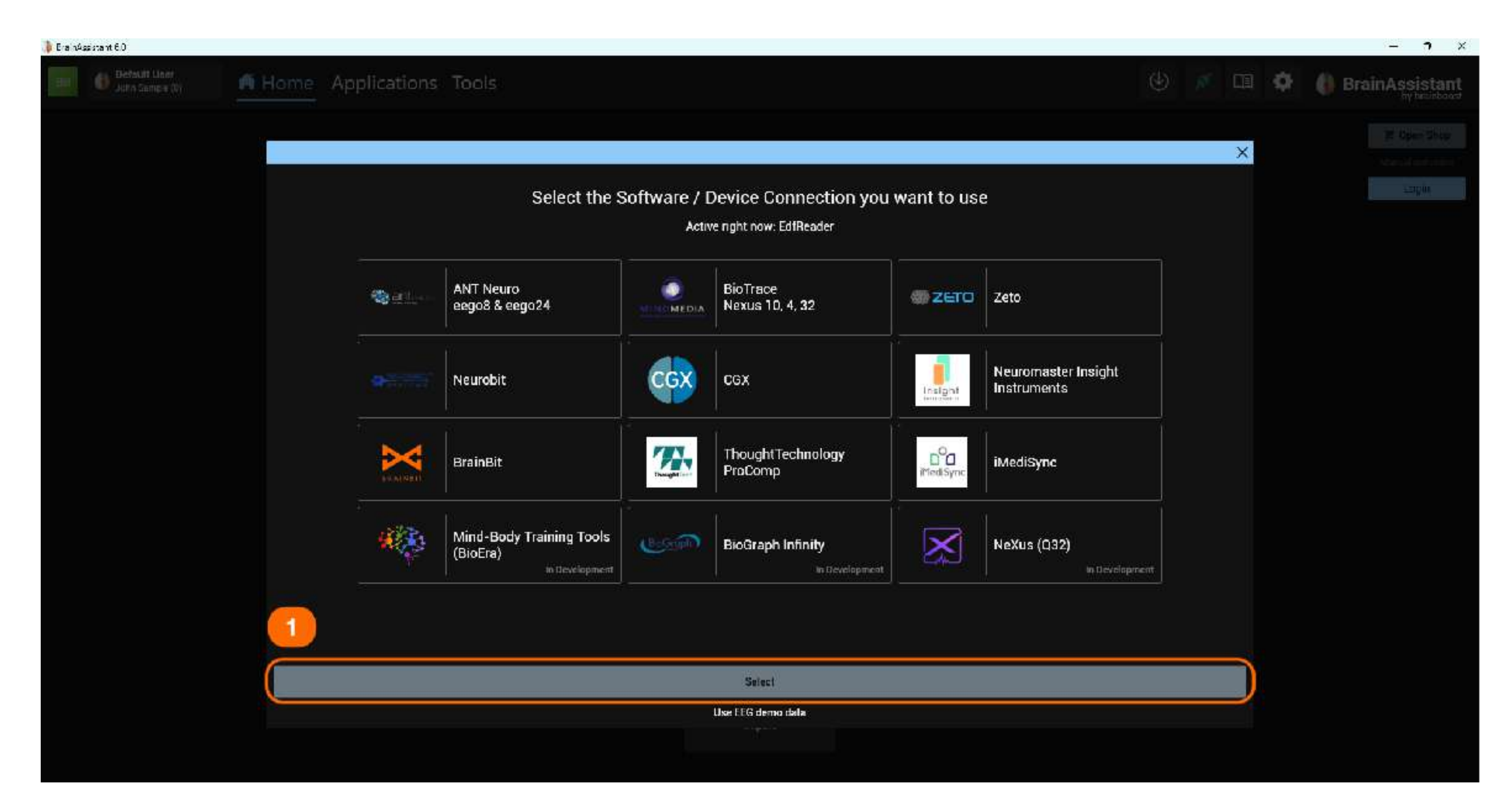

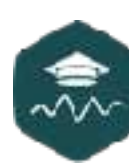

#### Now click on the **manufacturer of the** device you are using.

Then confirm your selection with the "Select" button (1), which has now turned blue.

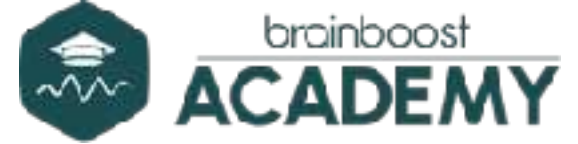

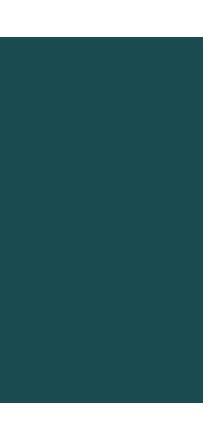

#### **START A TRAINING**

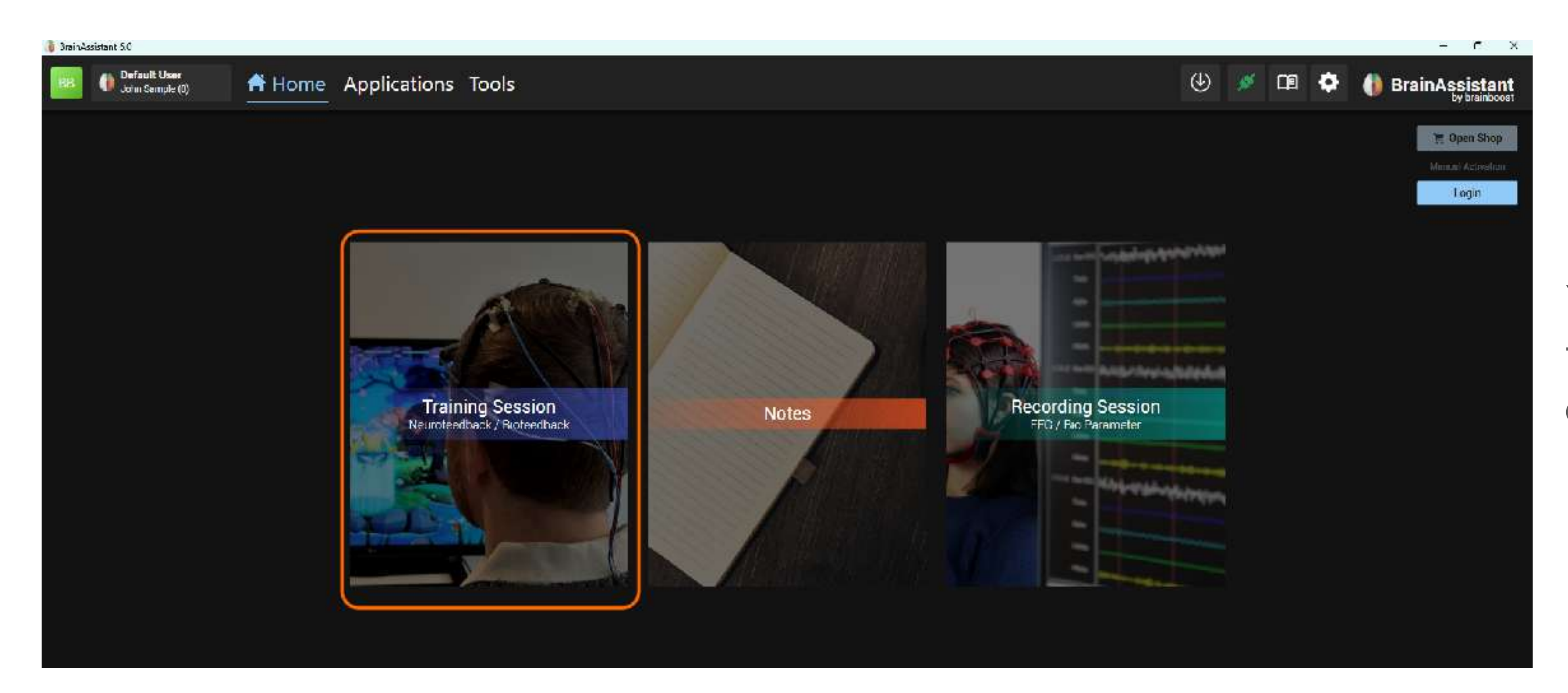

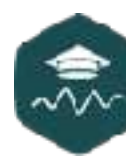

#### You can now start the neurofeedback training by selecting "Training session" on the left.

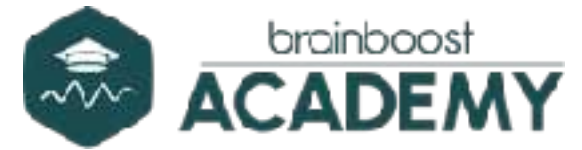

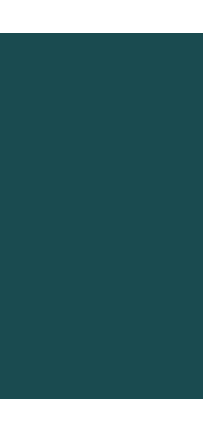

### CHOOSING A PROTOCOL AND COMMENTING

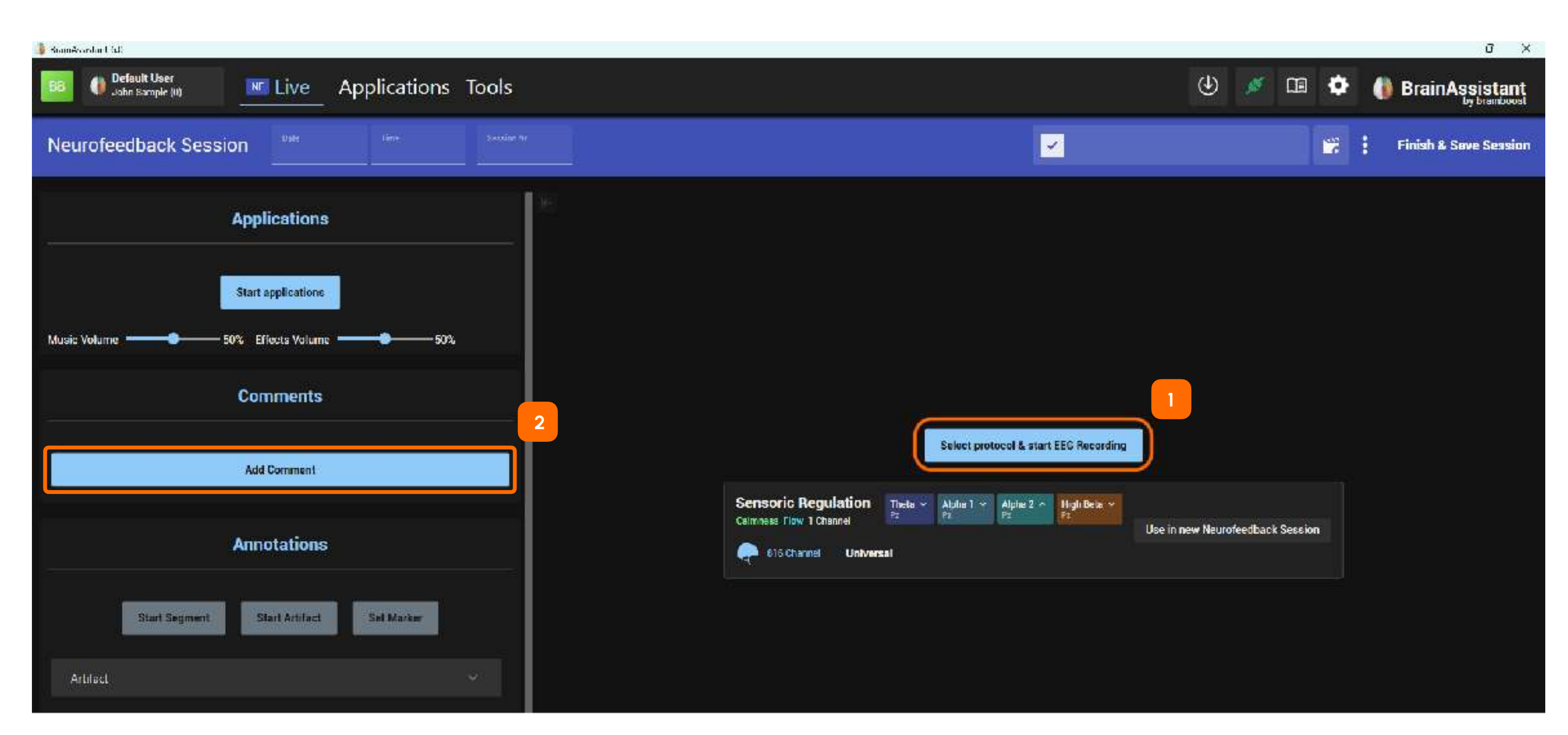

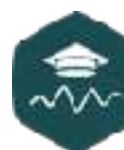

Click on the "Select protocol and start EEG recording" button in the middle (1).

Below this you will see the protocol that you last used with the client. If you click on "Use in new neurofeedback session", you will be taken directly to the signal check.

On the left, you can create notes using the blue "Add comments" button, e.g. in case the client shared important information in the spontaneous anamnesis (2).

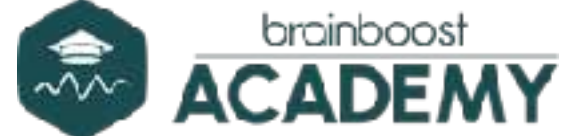

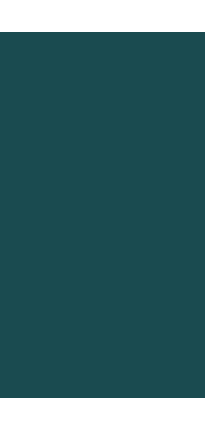

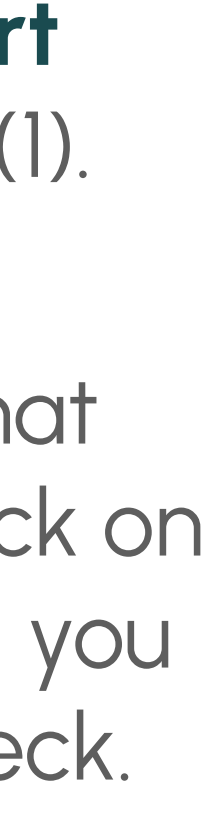

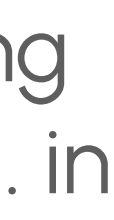

### CHOOSING ELECTRODE MAPPING

| 👵 3rainAssistant 5.0                    |                                           |
|-----------------------------------------|-------------------------------------------|
| BB Default User Live Applications Tools |                                           |
| Neurofeedback Session                   |                                           |
| Applications                            | Select Create                             |
| Start applications                      | 0 Channel                                 |
| Music Volume                            | Automatic Mapping (use for Neurofeedback) |
| Comments                                | Custom                                    |
| Add Comment                             |                                           |
| Annotations                             |                                           |
| Start Segment Start Artifact Set Marker |                                           |
| Artifact                                |                                           |
|                                         |                                           |

This view is different for EEG amplifiers that use caps with integrated electrodes (e.g. eego 24). See the example on the next slide.

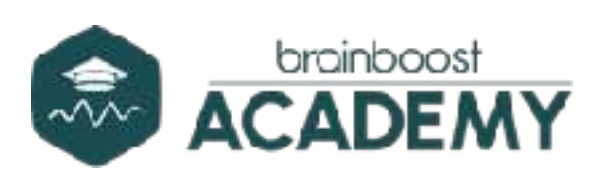

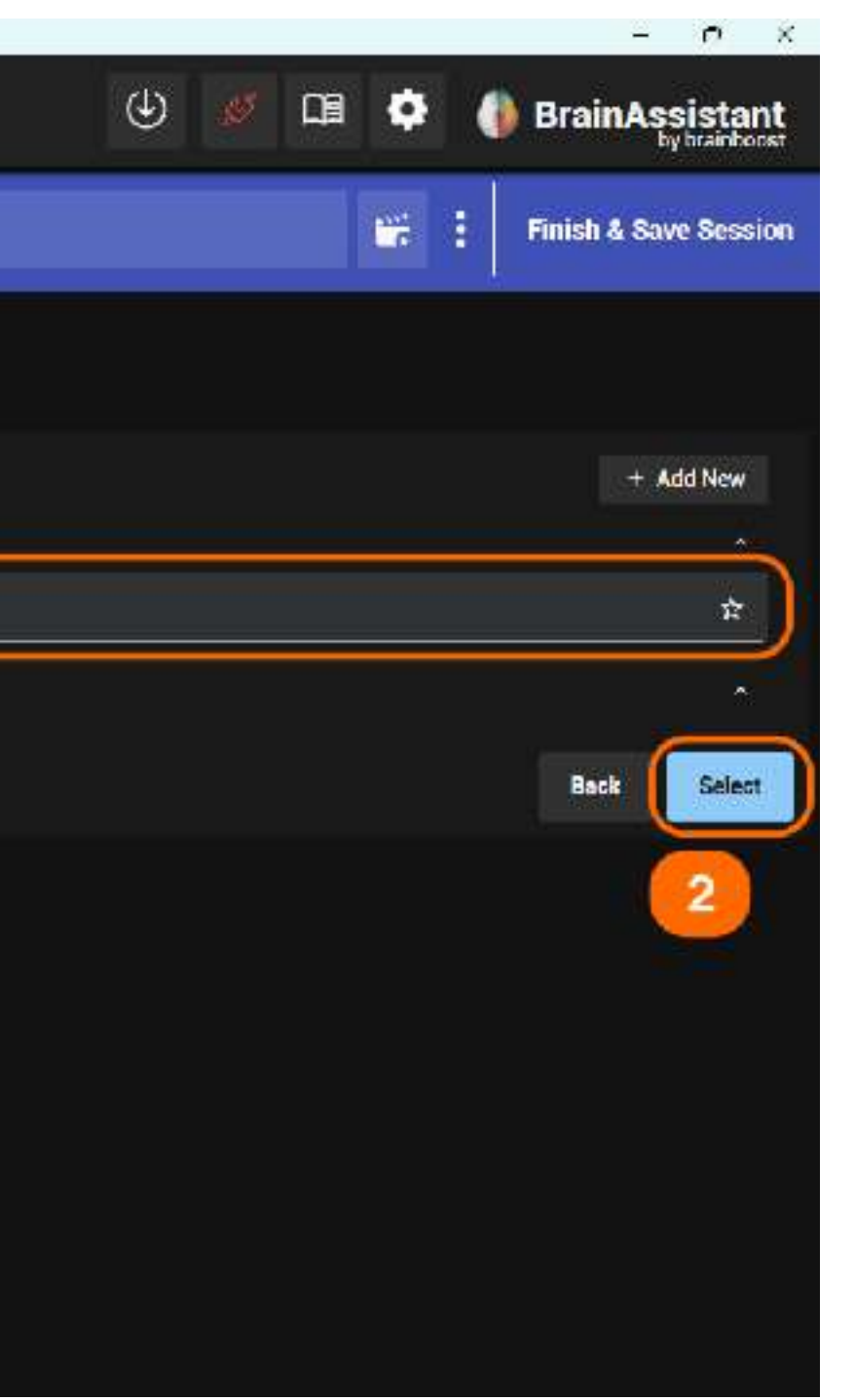

Select Automatic Mapping here (1) and then click on the "Select" button (2).

You can find out more about mapping in the webinars on our YouTube channel.

For some selected amplifiers this step may be skipped.

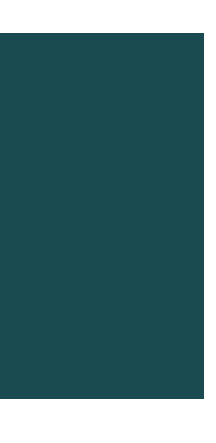

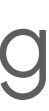

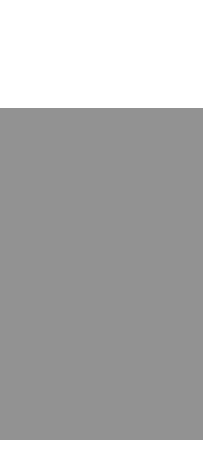

### CHOOSING ELECTRODE MAPPING / CHOOSING A CAP

| 🥼 3 min Assistant 5.0                   |                   |                                                                                      |
|-----------------------------------------|-------------------|--------------------------------------------------------------------------------------|
| BR Default User Live Applications       | Tools             |                                                                                      |
| Neurofeedback Session 24.01.2025        | Secolem Nr.<br>11 | 00.42 mil<br>Sace pers                                                               |
| Applications                            | H-                | Select Create                                                                        |
| Start applications                      | Favorites         |                                                                                      |
| Music Volume 🗢 🗸 Effects Volume 🗢 🕫     | 1 🕞 Aula          | brainboost EEG Cable - 8 / 32 Channels                                               |
|                                         | 64 Channel        |                                                                                      |
| Comments                                | 2                 | Waveguard Original 64 Ch. Gel Cap. Name: CA-208 Device: EE-224/EE-225                |
|                                         | St Claired        | Waveguard Net 64 Ch. Saline Cap Name: NA-265 Device: EE-224/EE-225                   |
| Add Comment                             | 32 Channel        |                                                                                      |
|                                         | A SZ (thannel     | Waveguard Original 32 Ch. Gel Cap Name: CA-209 Device: EE-222, EE-223, EE-224, EE-22 |
| Annotations                             | 22 Channel        | Waveguard Net 32 Ch. Saline Cap Name: NA-255 Device: EE-222/EE-223/EE-224/EE-225     |
|                                         | 🧢 sztharnel       | Waveguard Touch 32 Ch. Dry Cap Name: CY-251 Device: EE-222/EE-223/EE-224/EE-225      |
| Start Segment Start Artifact Set Marker | 24 Channel        |                                                                                      |
|                                         | 24 Chanival       | Waveguard Original 24 Ch. Gel Cap Name: CA-505 Device: eego24 (EE-511, EE-222, EE-2  |
| Attisci                                 | 24 Ganed          | Waveguard Net 24 Ch. Sponge Cap Name: NA-245 Device: eego24 (EE-511, EE-222, EE-2    |
|                                         | 21 Channel        | Waveguard touch 24 Ch. Dry Cap Name: CY-245 Device: eego24 (EE-511, EE-222, EE-223   |
| NApps                                   | 8 Channel         |                                                                                      |
|                                         | Add               |                                                                                      |
|                                         |                   |                                                                                      |

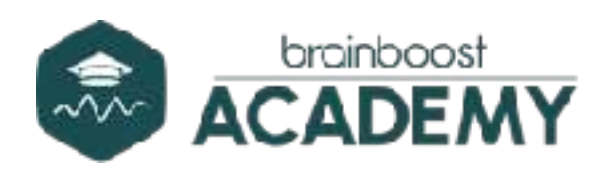

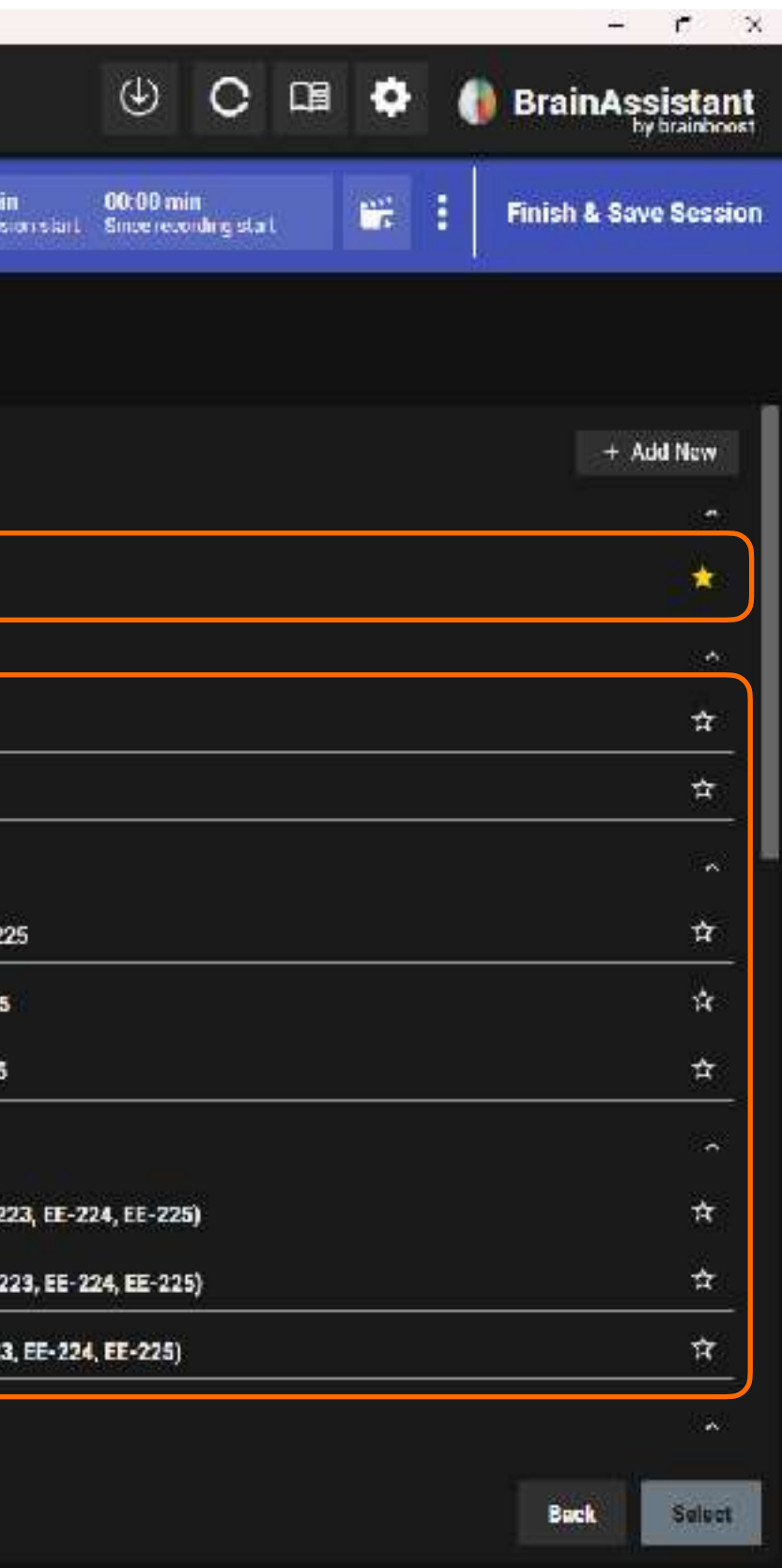

For certain EEG amplifiers, you can use caps with integrated electrodes or adapters with individual cables (1).

This example shows an overview for eego devices.

#### This view varies depending on the selected manufacturer.

Make sure you select the correct type of cap (2), which can usually be found on a label on the cap/plug-in cable.

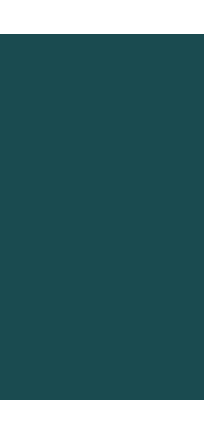

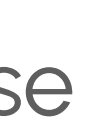

### CHOOSING A PROTOCOL

| 🕼 BreinAssisten 1 6 C                                         |                                                                                                    |
|---------------------------------------------------------------|----------------------------------------------------------------------------------------------------|
| BB Octault User<br>John Sample (0) Image Live Applications To | ools                                                                                                    |
| Neurofeedback Session                                         | 3                                                                                                    |
| Applications                                                  | Protocol List Create protocol                                                                                                    |
| Start applications                                            | Show Protocols with Any Channels Any Activity Any Region                                                                                                    |
|                                                               | Prebuilt Protocols                                                                                                    |
| Music Volume                                                  |                                                                                                    |
| Comments                                                      | Celmiess Toous 1 Chennel                                                                                                    |
| Add Comment                                                   | Theta Alpha SMR High Beta                                                                                                    |
| Annotations                                                   |                                                                                                    |
| Start Segment Start Anifact Set Marker                        | Central SMR and Beta Eyes Open ) A Left Frontal<br>Celiminess Focus 2 Chennel                                                                                                    |
| Atlifact                                                      | C3,C4 C3,C4  |
|                                                               | Theta Alpha SMB High Beta                                                                                                    |
|                                                               |                                                                                                    |
| NApps                                                         |                                                                                                    |
|                                                               | Add                                                                                                    |
|                                                               | Section 2. And the section of the section of the se |

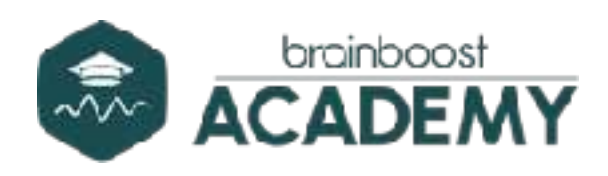

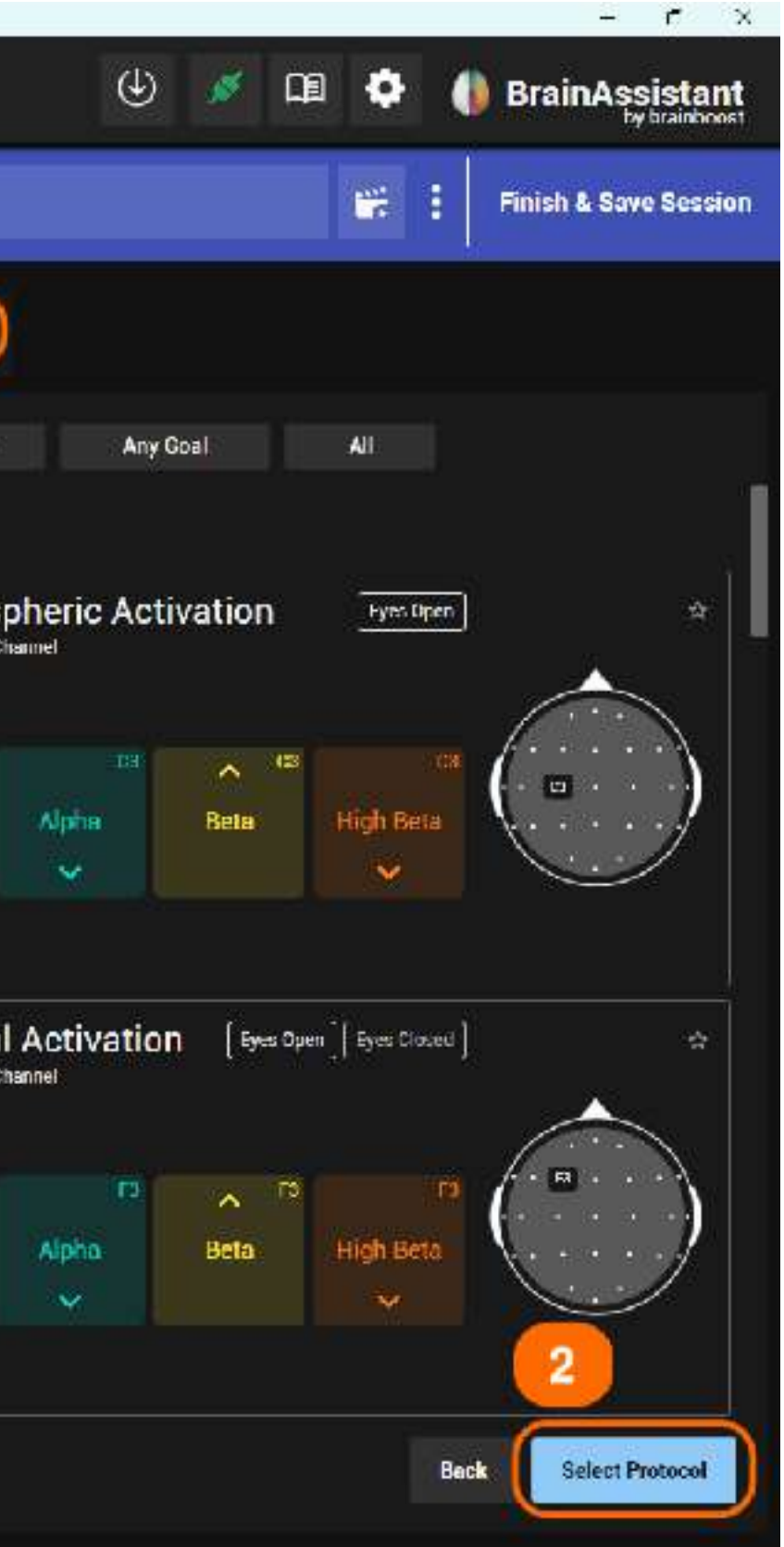

In the next step, you can select your training protocol. For example, if you want to use the central SMR protocol (1), **choose it** and then click on the "**Select** protocol" button at the bottom right (2).

Alternatively, you can **create your own protocols** with individual frequency bands (3). You can find more information in our webinar on YouTube or in our user manual.

Webinar: "Webinar FEB 2024 Create your own BrainAssistant protocols."

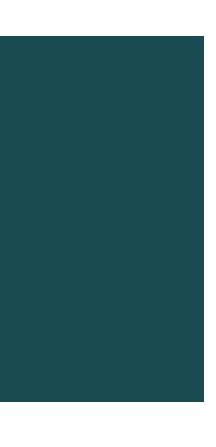

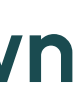

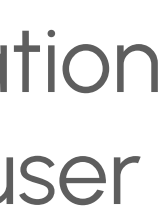

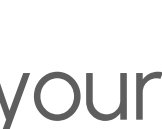

## SIGNAL CHECK AND START

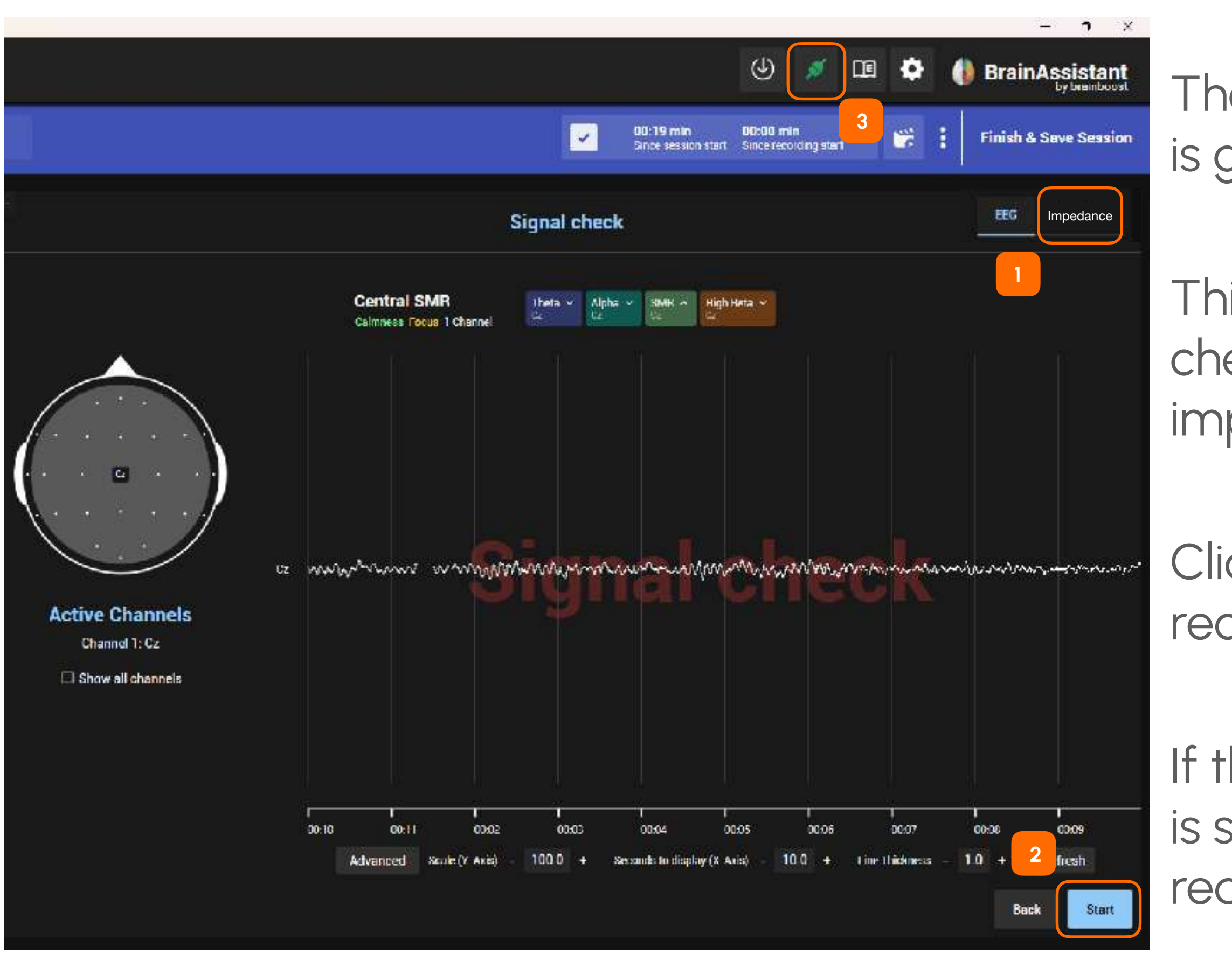

If you want to use multiple channels, please refer to the next slide.

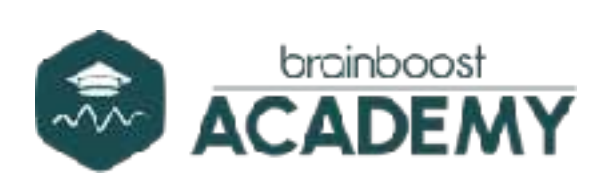

The EEG signal is now displayed. Check whether the signal quality is good.

This can be done visually by looking at the EEG line and by checking the **impedance** (1). If your EEG amplifier does not have an impedance meter, this option will not be displayed.

Click on the "**Start**" button (2) at the bottom right to start the recording and begin neurofeedback training.

If there are connection problems, make sure that the EEG amplifier is switched on and that the **connection symbol** (3) is green. If it is red, click on the icon and click on "Reconnect".

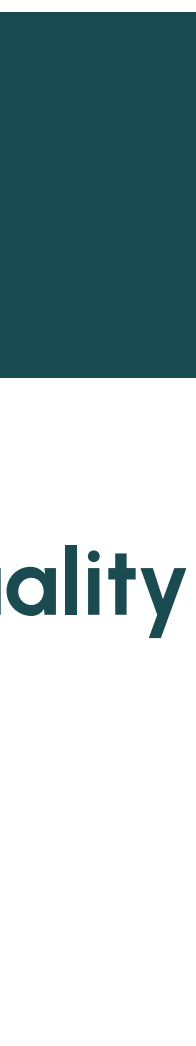

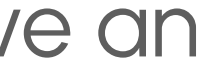

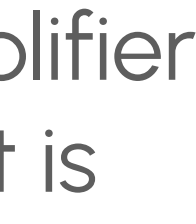

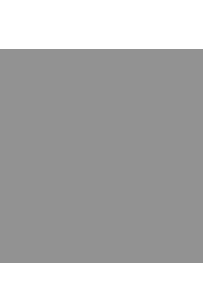

# SIGNAL CHECK AND START WITH MULTIPLE CHANNELS

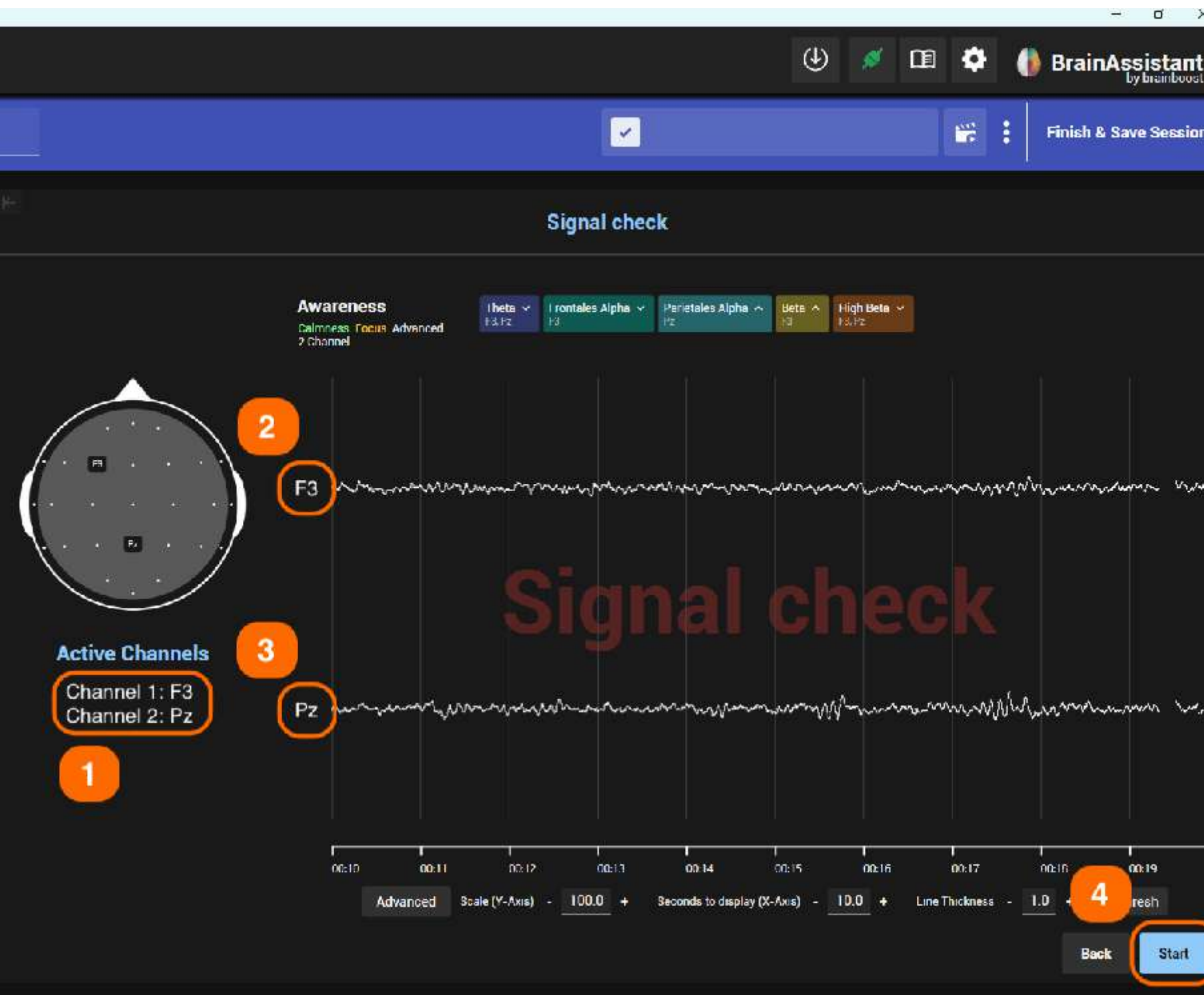

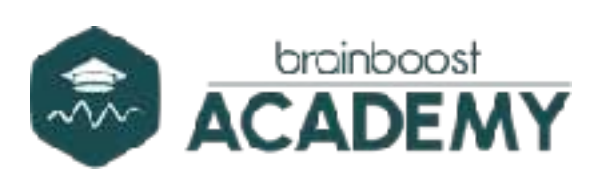

Start

If you use individual electrodes and record an EEG at several positions, ensure that the electrodes are attached in the correct order. The sequence is displayed under "Active channels" (1).

The signal and the **corresponding channel are labeled** (2 and 3).

If you are unsure, you can **tap on an electrode after it** has been fully attached, in this example on F3, and check whether the EEG signal on F3 is also affected.

Important: Now press the **blue start button** (4).

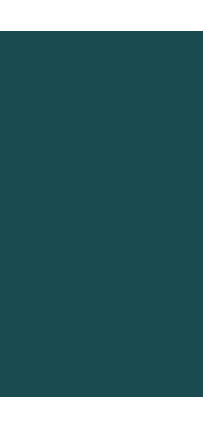

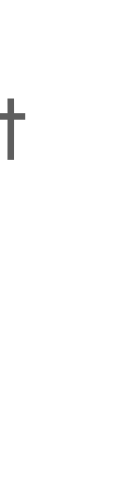

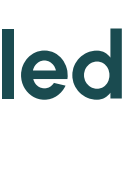

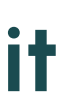

### FEEDBACK ON THE RIGHT MONITOR

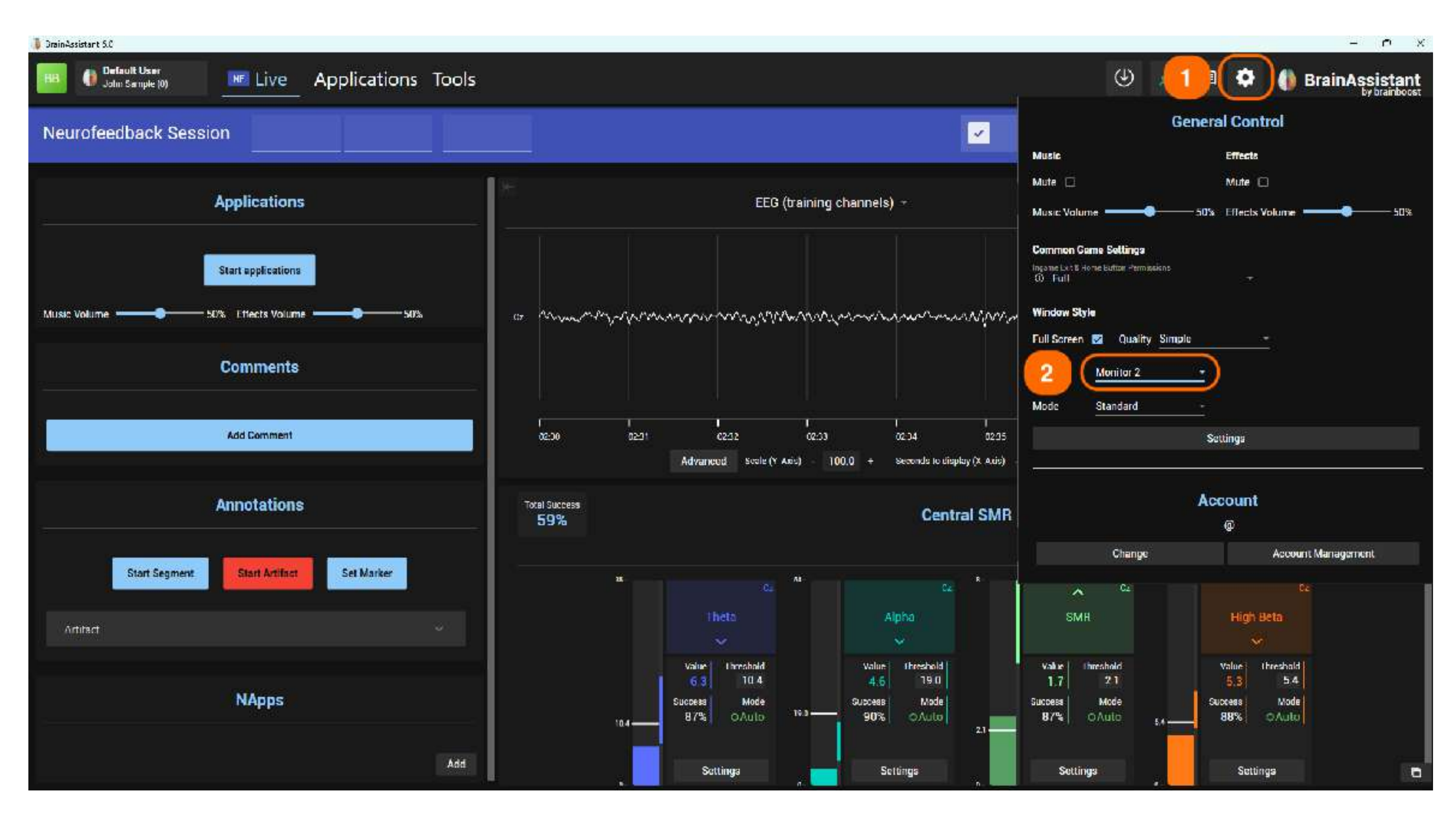

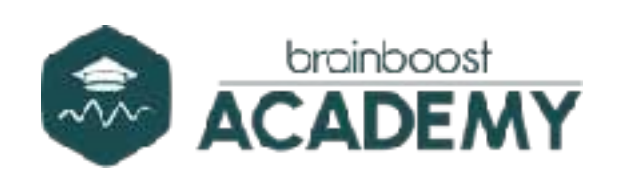

To ensure that a feedback game/ application starts on the correct screen, you can take the following steps in the BrainAssistant:

Click on the "Gear / Settings" icon at the top right (1).

The "General controls" window (2) will now open. Select the correct monitor in the middle of the window (Monitor 1 or 2).

If no external monitor is connected, you can only see "Monitor 1" here.

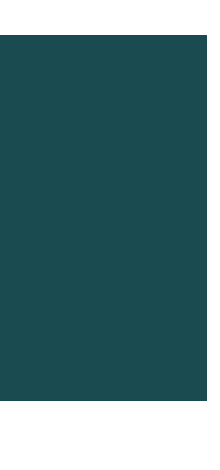

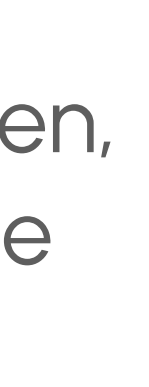

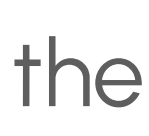

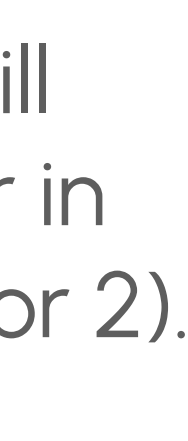

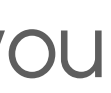

### **START AN APPLICATION**

| 👃 3-rainAssistant 5.0                                 |                                                                                                    |
|-------------------------------------------------------|----------------------------------------------------------------------------------------------------|
| BB Default User<br>John Sample (0) Replications Tools |                                                                                                    |
| Neurofeedback Session                                 |                                                                                                    |
| Applications                                          | EEG (training channels)                                                                                                    |
| 2 Start applications                                  |                                                                                                    |
| Music Volume                                          | is mannanninghterrander and the manner and the second of the                                                                |
| Comments                                              |                                                                                                    |
| Add Comment                                           | 0140 0441 0442 0443 0444 0445<br>Advanced Scale (Y-Axis) - 100.0 + Seconds to display (X-Axis) - 10.0                       |
| Annotations                                           | Intel Suscess<br>59%<br>Central SMR                                                                                         |
| Start Segment Start Artifact Set Marker               |                                                                                                    |
| Arhind                                                | Theta Alpha                                                                                                    |
| NApps                                                 | Value Unreshold Value Unreshold Value   7.9 10.4 10.3 19.1 3   Success Mode Success Mode Success   10.4 90% OAuto 90% 0Auto |
| bbA                                                   | Settings Settings                                                                                                    |

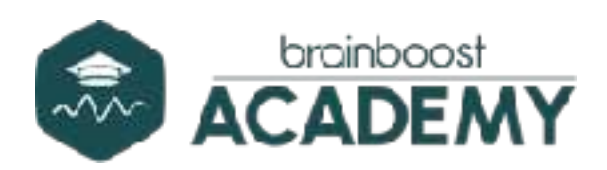

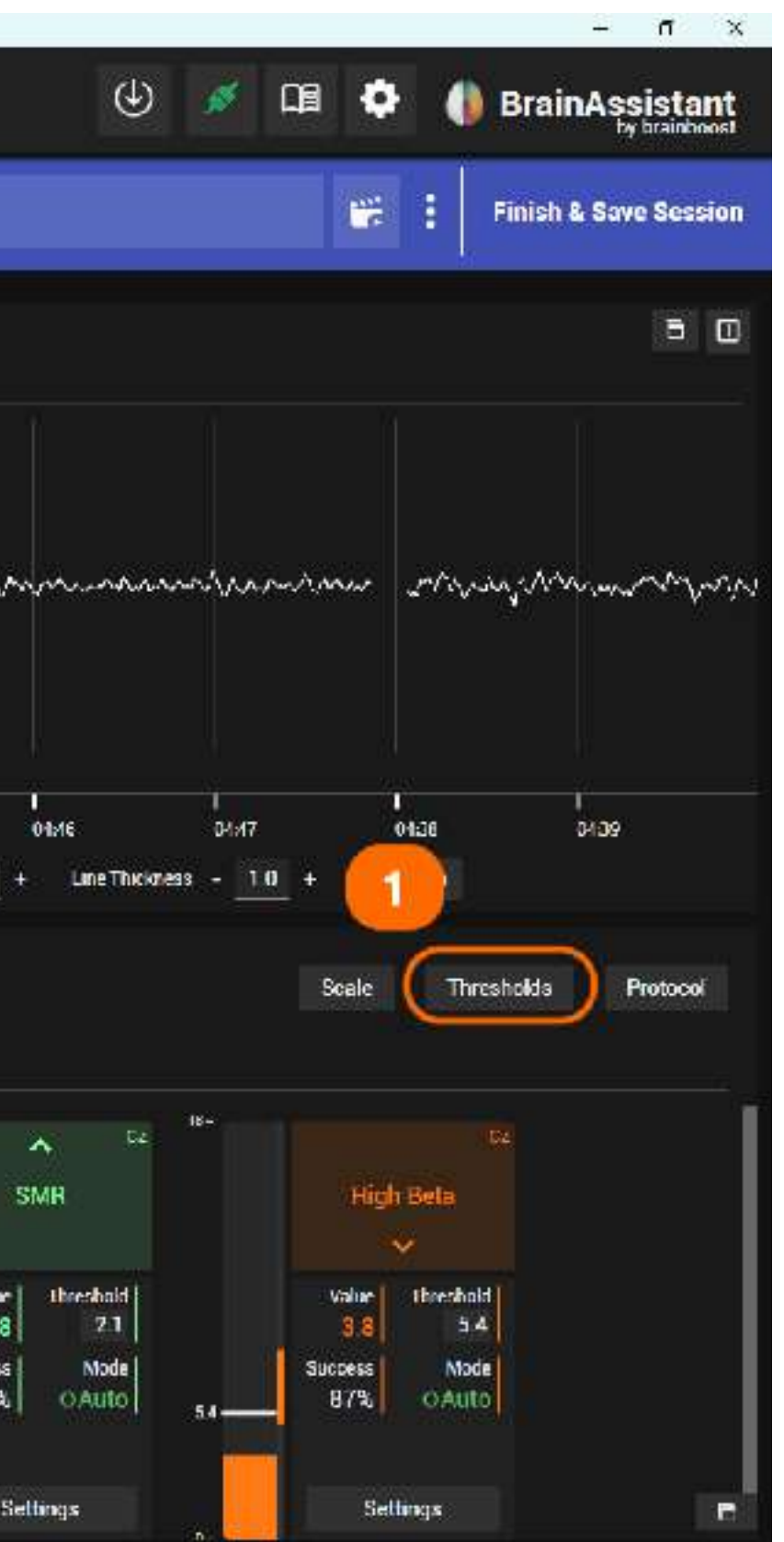

You can switch between **manual and** automatic threshold setting in the threshold settings (1).

You can find more information on threshold settings in our online manual.

To start an application, click on the "Start **application**" button (2) on the left-hand side or select "**Applications**" (3) in the top menu.

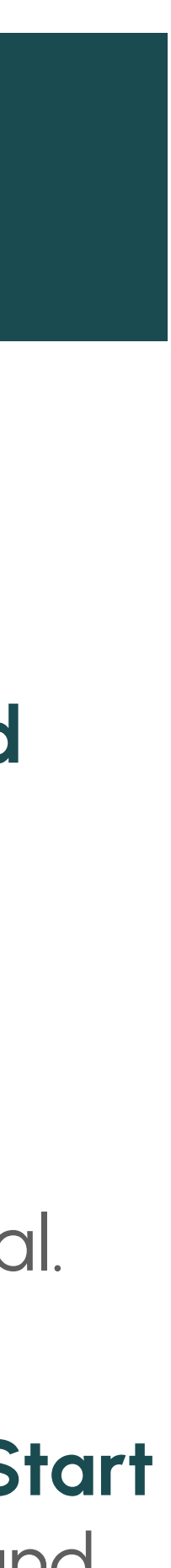

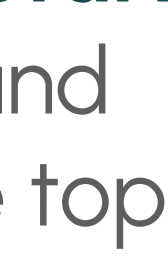

### **CHOOSING AN APPLICATION**

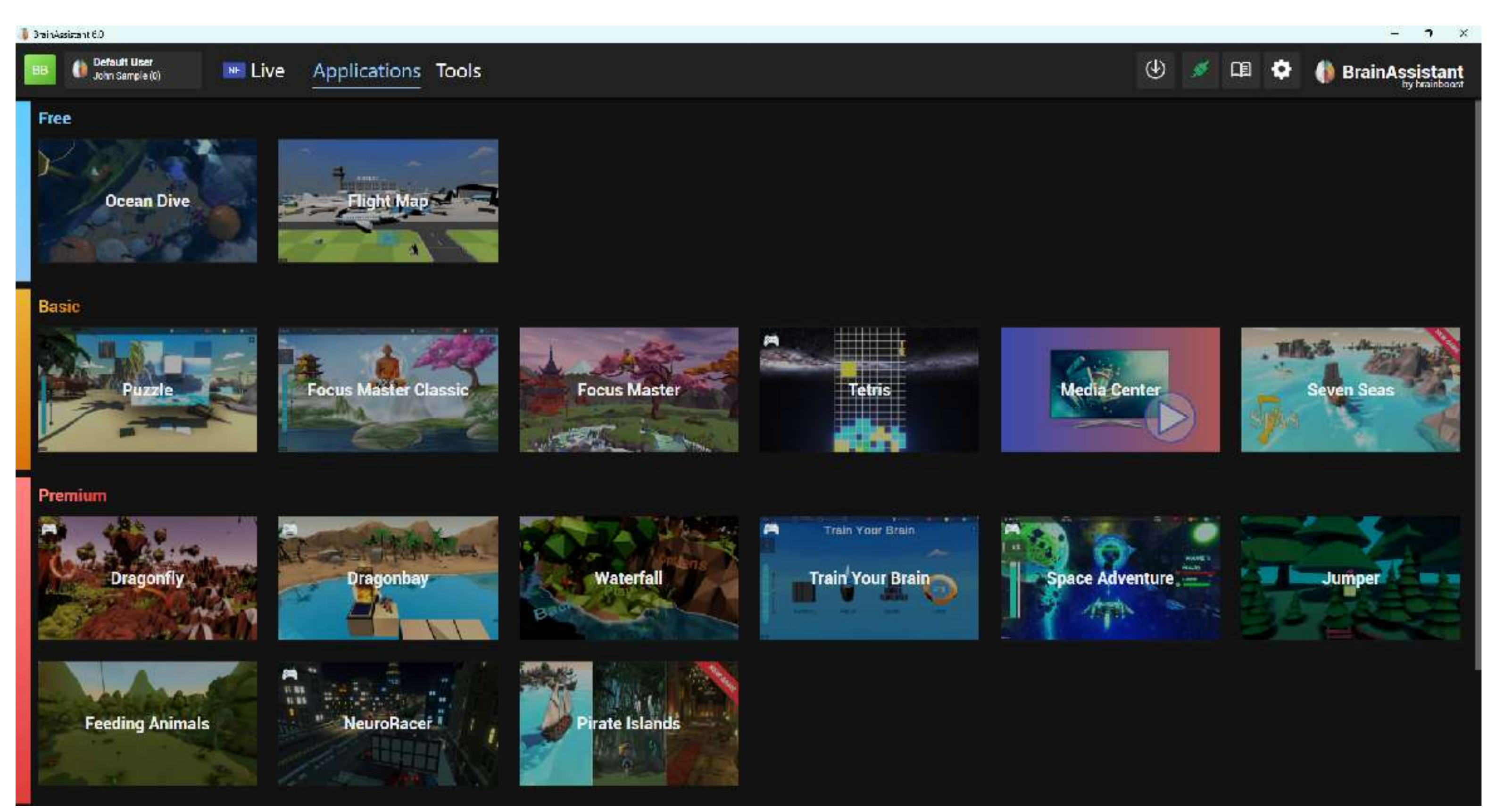

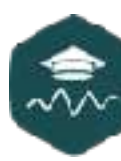

#### You can now choose between various neurofeedback games and applications.

For games with a **controller icon** in the top left corner, you will need an Xbox controller connected to your PC.

Make sure that it is an **original Xbox** controller.

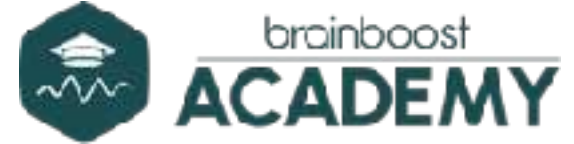

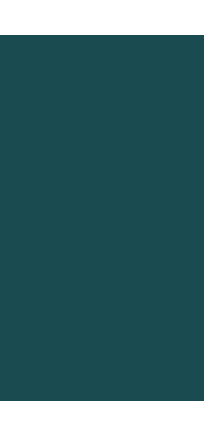

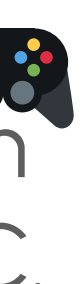

## **APPLICATION MANUAL AND START**

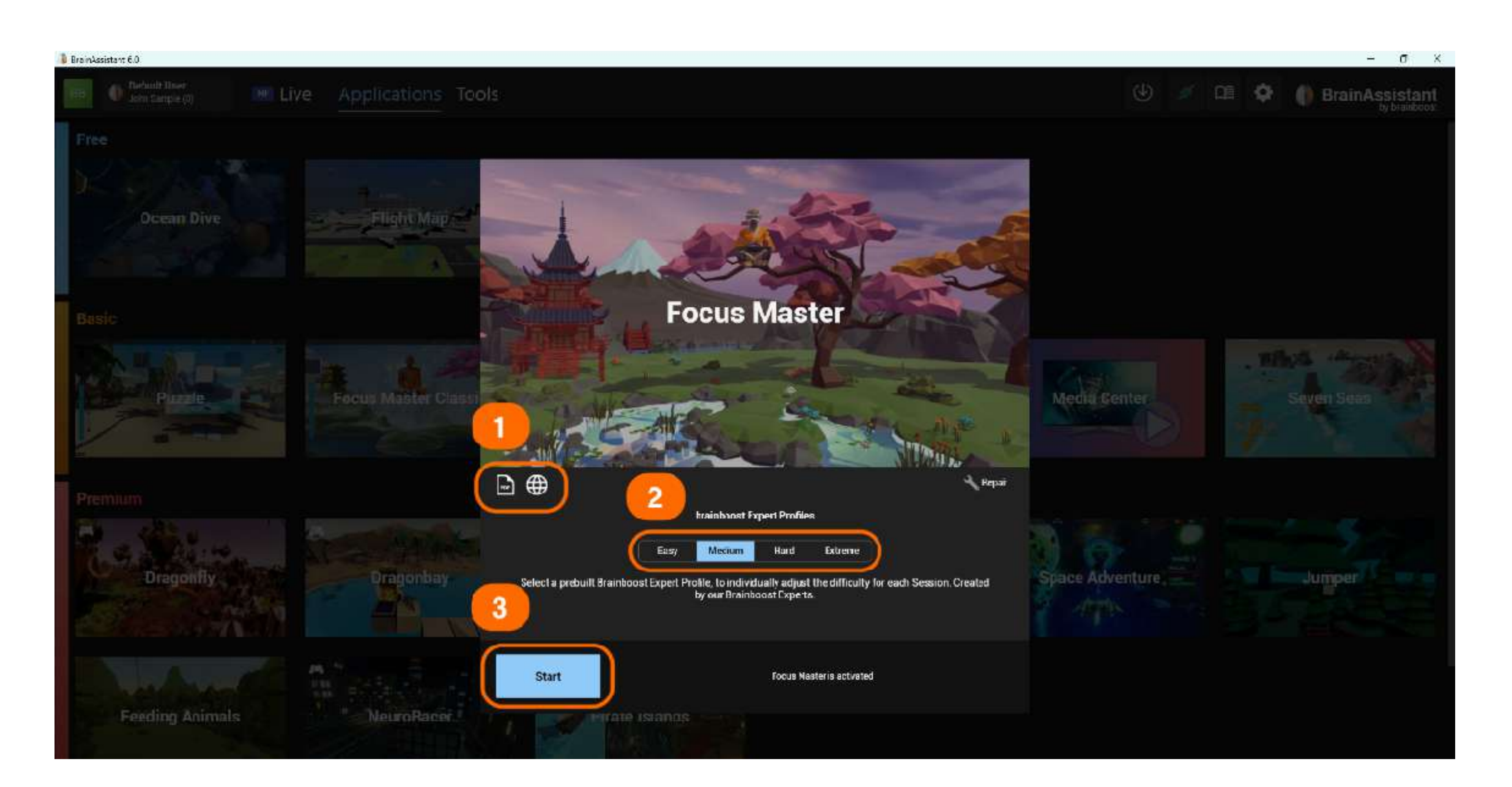

Note that the application will open on the previously selected monitor. If the wrong monitor is selected, close the application and select the other monitor using the settings symbol.

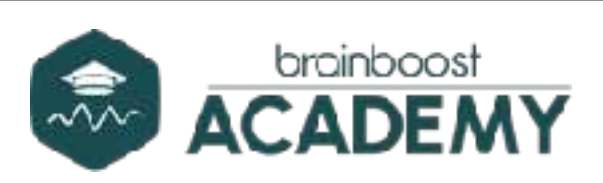

Click on a game or an application. At the top left you will find instructions and further information on the game you have selected (1).

You can use the brainboost expert profiles to select the difficulty level (2) of the game. This has **no effect on** threshold settings; not even with automatic thresholds. We recommend selecting **Medium** for most games.

To start the game, click on the "Start" button at the bottom left (3).

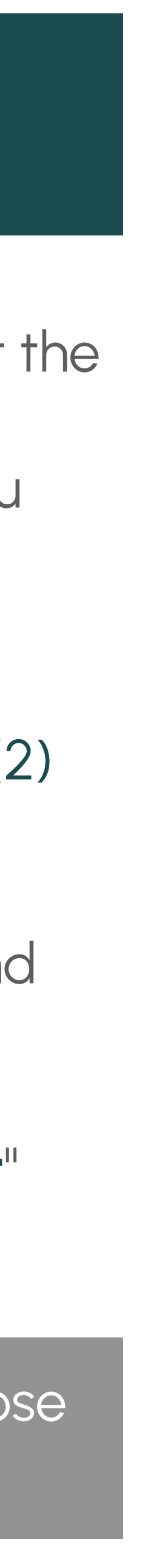

### SAVING AND FINISHING A SESSION

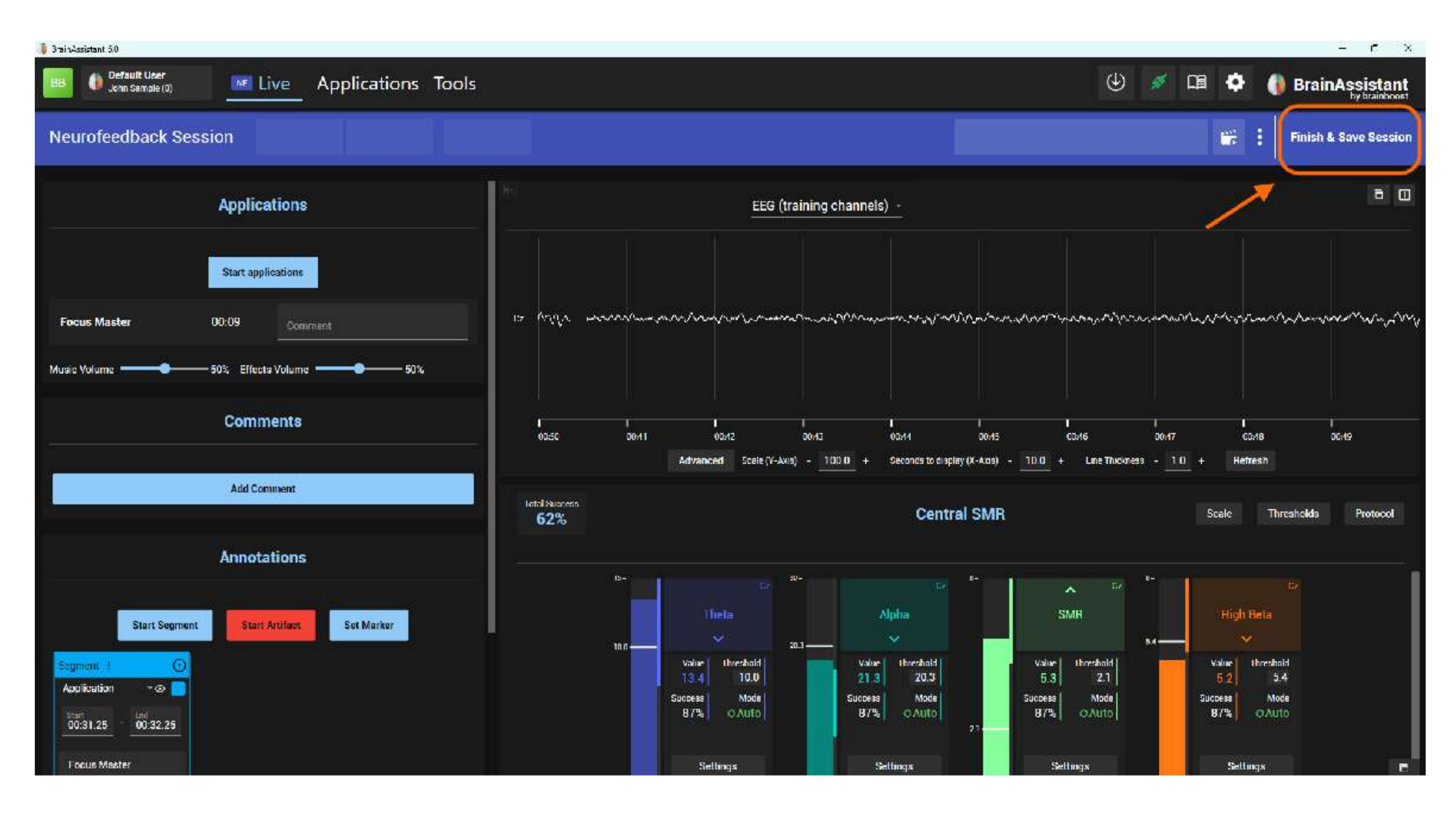

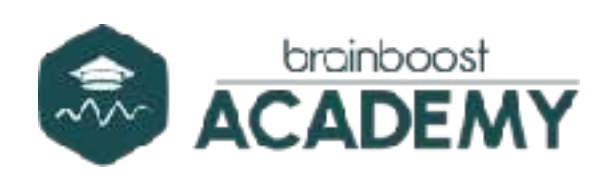

When you have finished your neurofeedback training, click on "Finish & Save Session" in the top right corner to save all data and stop the recording.

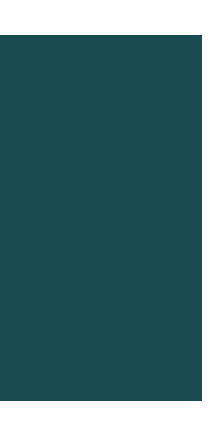

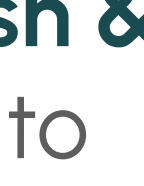

# BrainAssistant Media Center

#### MEDIA CENTER

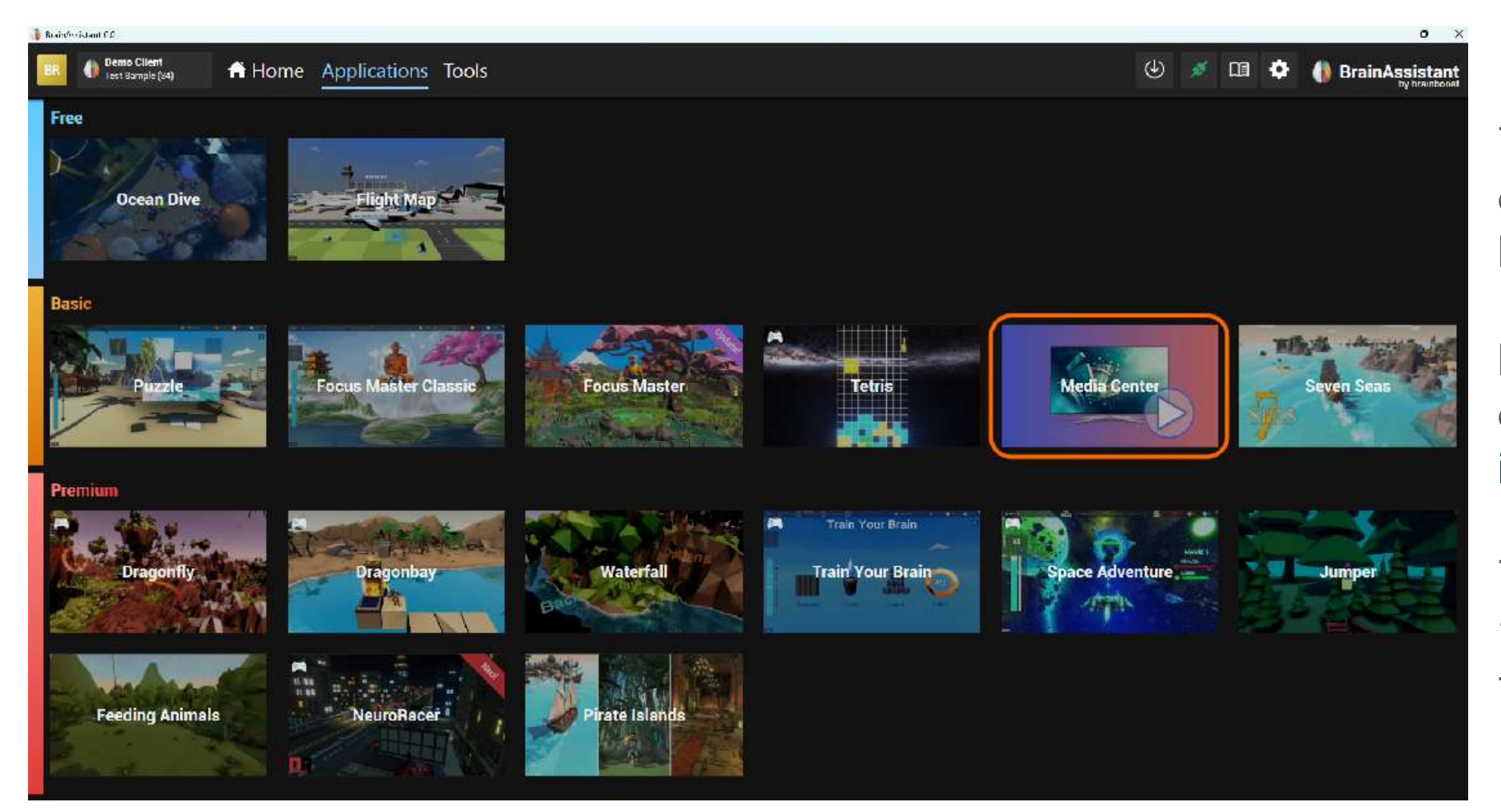

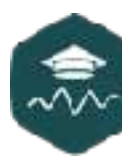

The Media Center is an application that allows you to transfer feedback to movies, PDFs, music, podcasts and much more.

Both the **brightness** of the screen and the overall Windows system volume can be influenced

To select the Media Center, click on "Applications" in the top menu and select the "Media Center" application.

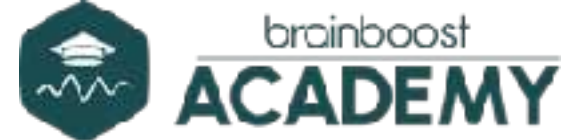

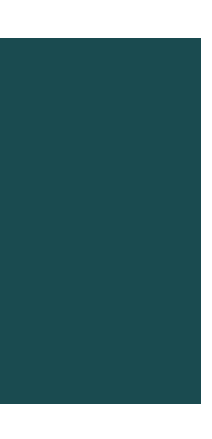

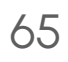

# MEDIA CENTER - PREPARATION TO WATCH A MOVIE

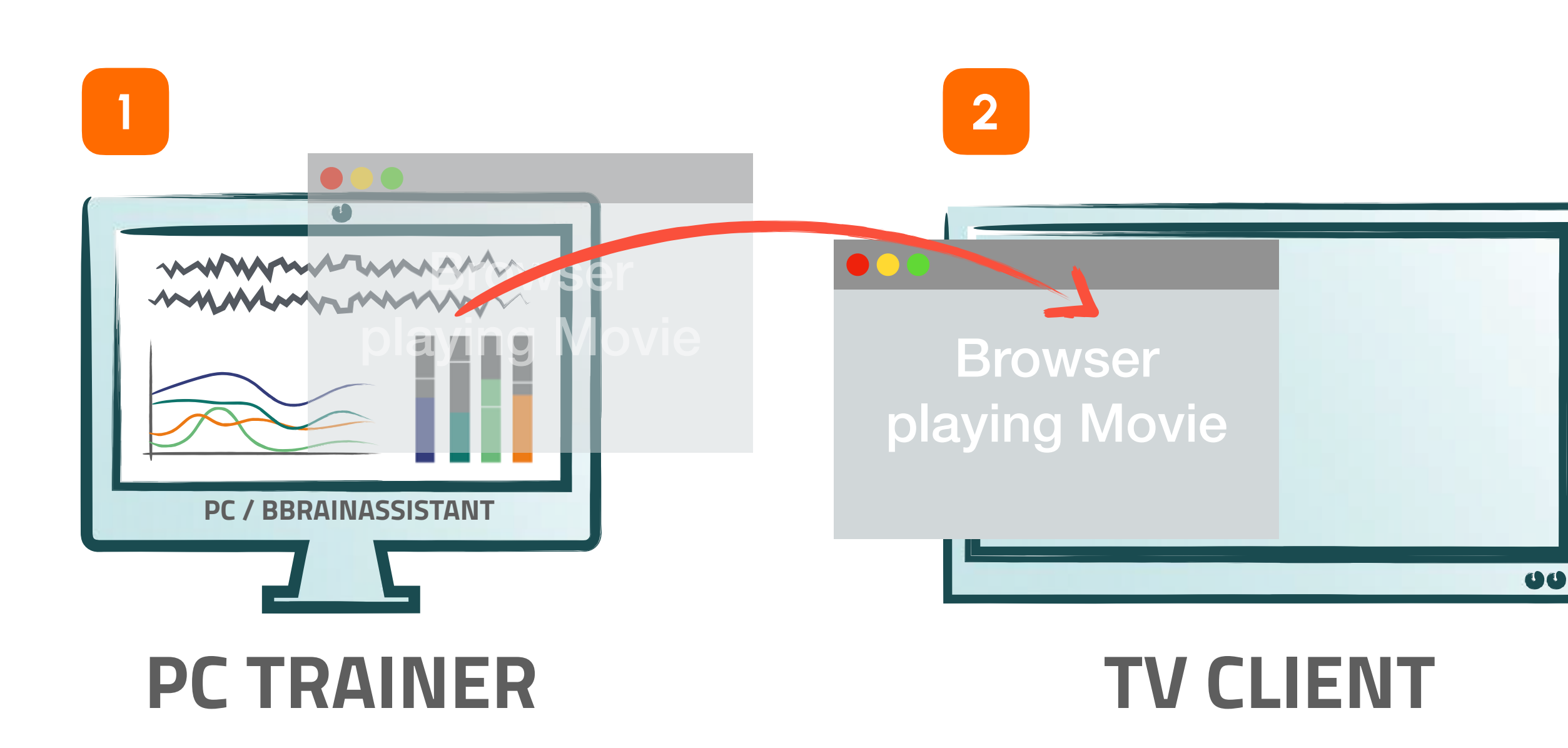

You can now use the Media Center to influence the brightness and volume of the film. This means that any movie can be used for neurofeedback training and the client receives both visual and auditory feedback.

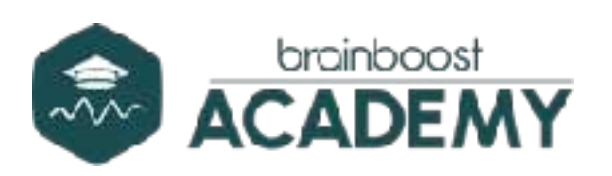

Open a browser of your choice on your PC (e.g. Google) Chrome, Microsoft Edge, Firefox, etc.)

Now open a streaming platform of your choice. If you do not have an account (e.g. with Netflix, Disney+, etc.), you can also use free platforms such as YouTube or public broadcasters.

#### Drag the browser onto your client's screen. (From 1 to 2).

Now start the video and switch it to full screen. Your client will now see a regular movie on their screen.

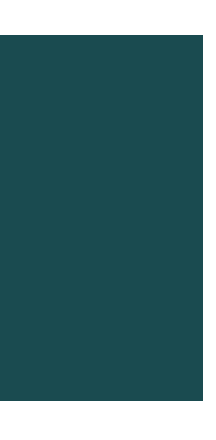

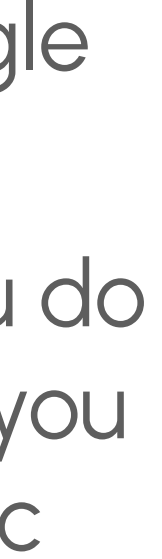

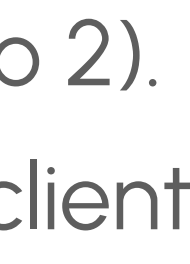

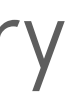

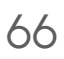

# MEDIA CENTER - VOLUME

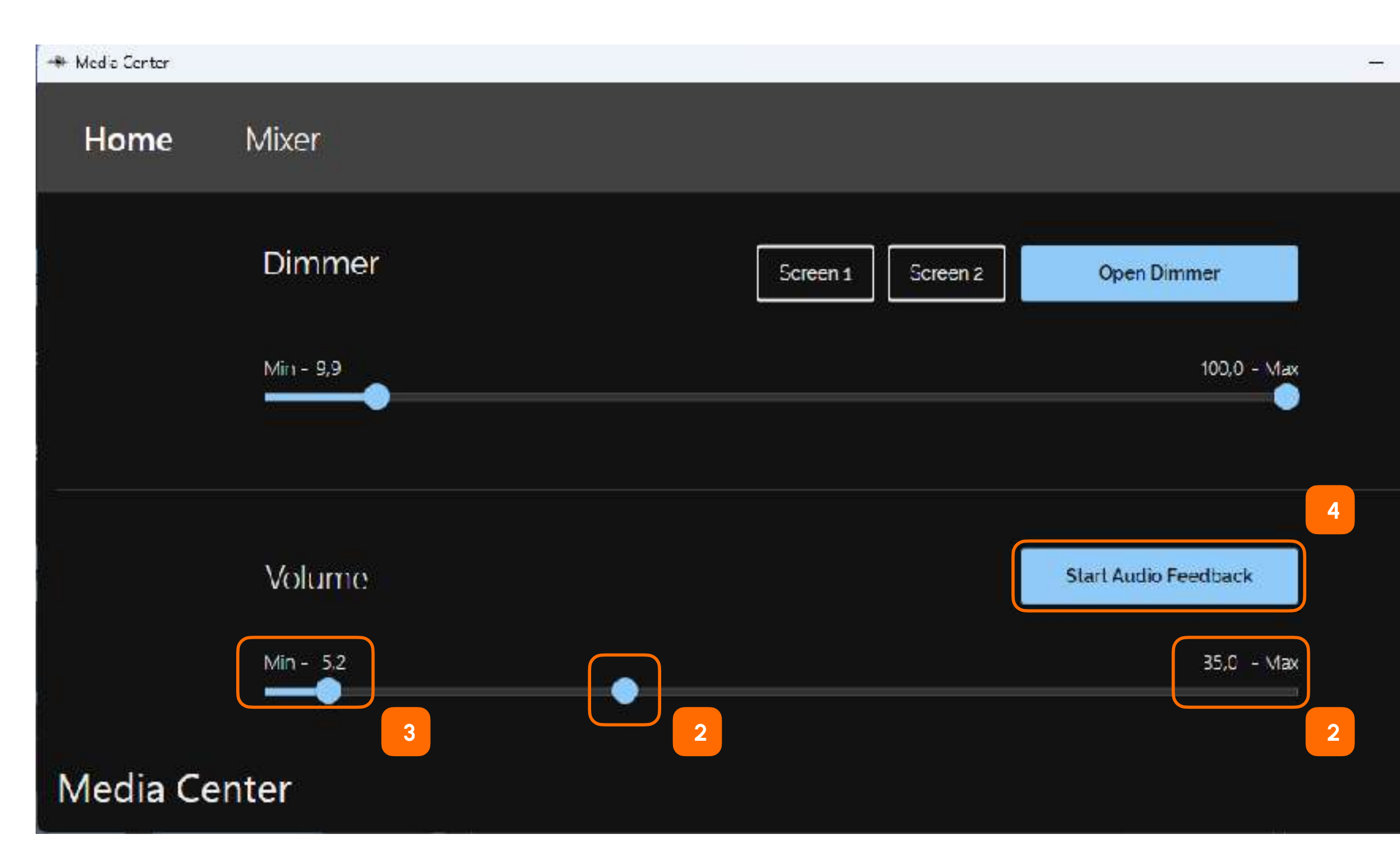

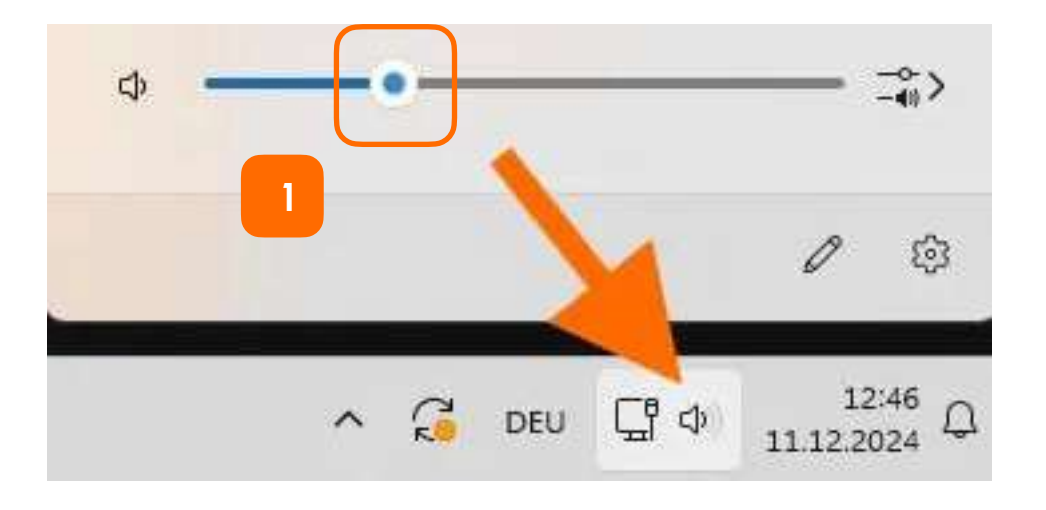

The minimum volume should be set at a level that the client still hears a little but not a lot (3). Activate the audio feedback by clicking "Start Audio Feedback" (4).

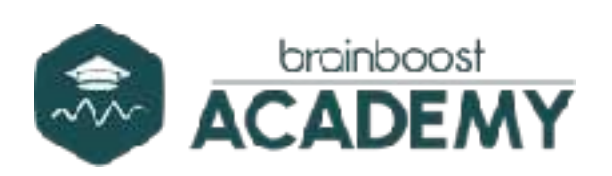

Once you started the Media Center, the following window opens. Here you can set the maximum and minimum volume

The entire Windows system volume is affected by the Media Center.

First adjust the **maximum volume to the system volume** of your computer (bottom right in the Windows task bar) (1).

Ask your client which volume is comfortable. Now set this volume (1) as the maximum volume in the Media Center. In this example 35 (2).

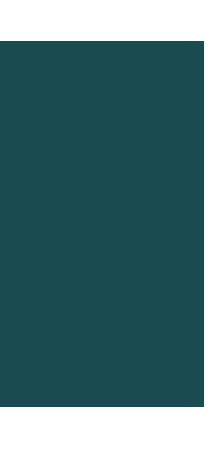

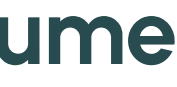

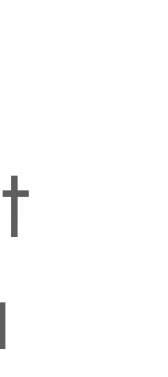

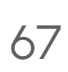

# MEDIA CENTER - DIMMER

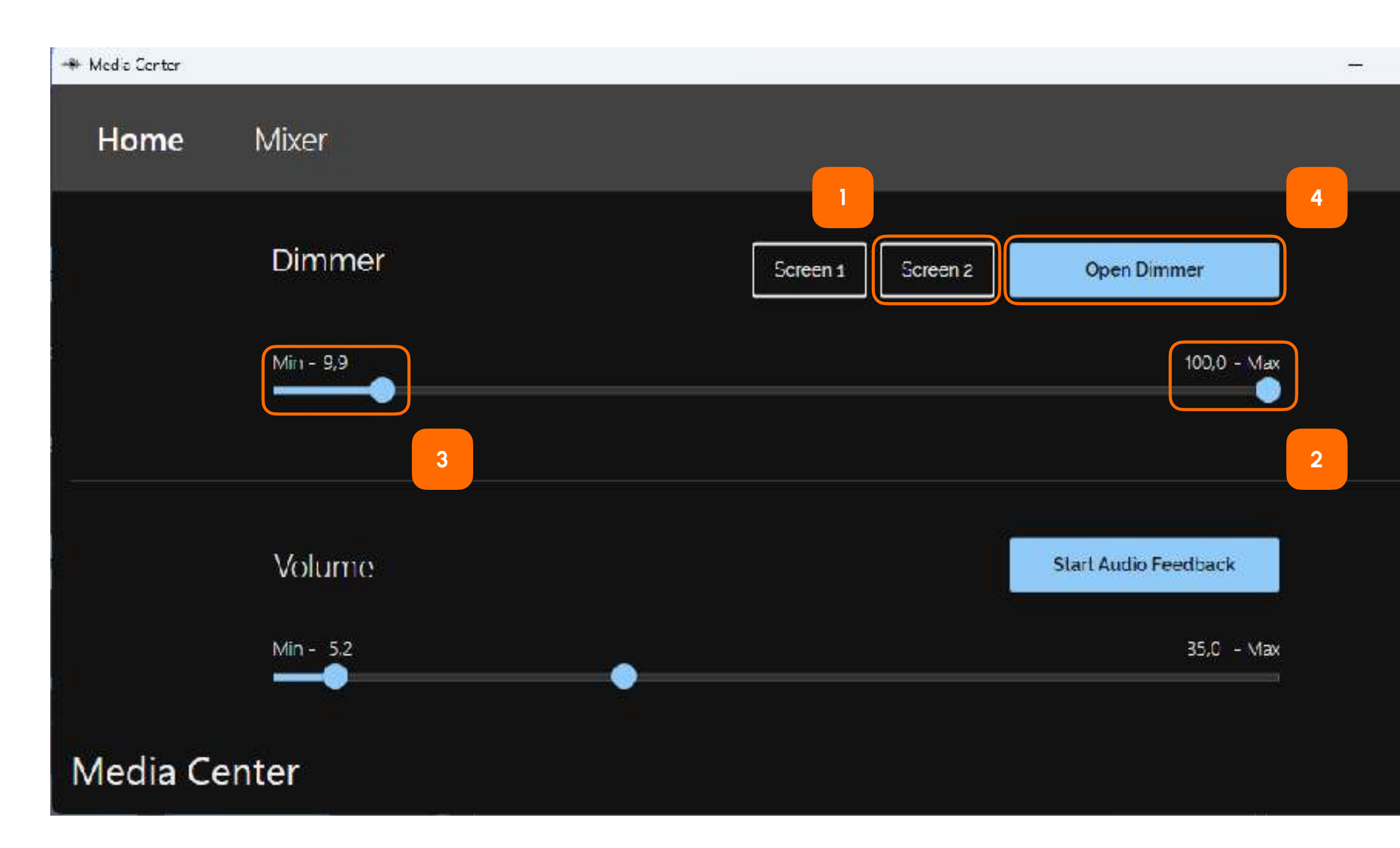

Alternatively, you can also activate the dimmer via "Open Dimmer" (4). This opens a black window that can be dragged onto the client's screen. Press the F key on your keyboard or use the bottom right-hand corner to adjust the size. To activate the dimmer, click on the "Start" button

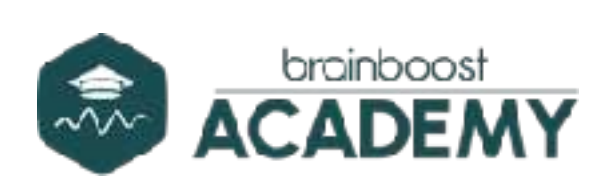

– 🗆 X

To activate the dimmer, **select the desired screen**. If you move the mouse over "Screen 1" or "Screen 2", you can see on which screen the dimmer will open. This ensures that the dimmer opens in full screen on the client's screen and not on yours (1).

Leave "Max at 100", this means with positive feedback the dimmer is 100% transparent (2).

We recommend not to set the minimum of the dimmer too low, this would mean that the person who is training sees a black screen (3).

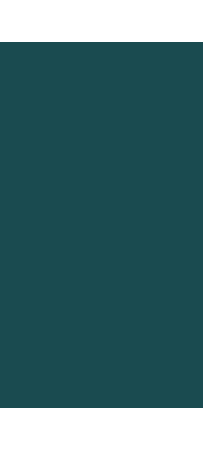

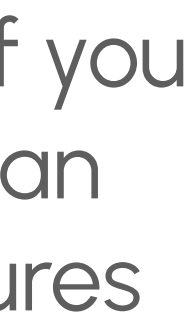

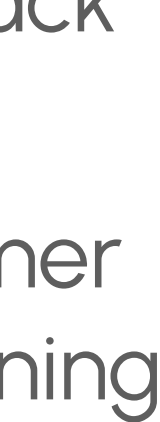

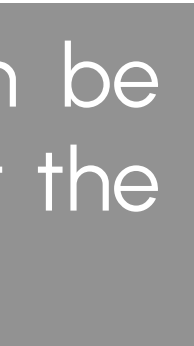

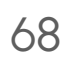

BrainAssistant Quick Start Recording Session

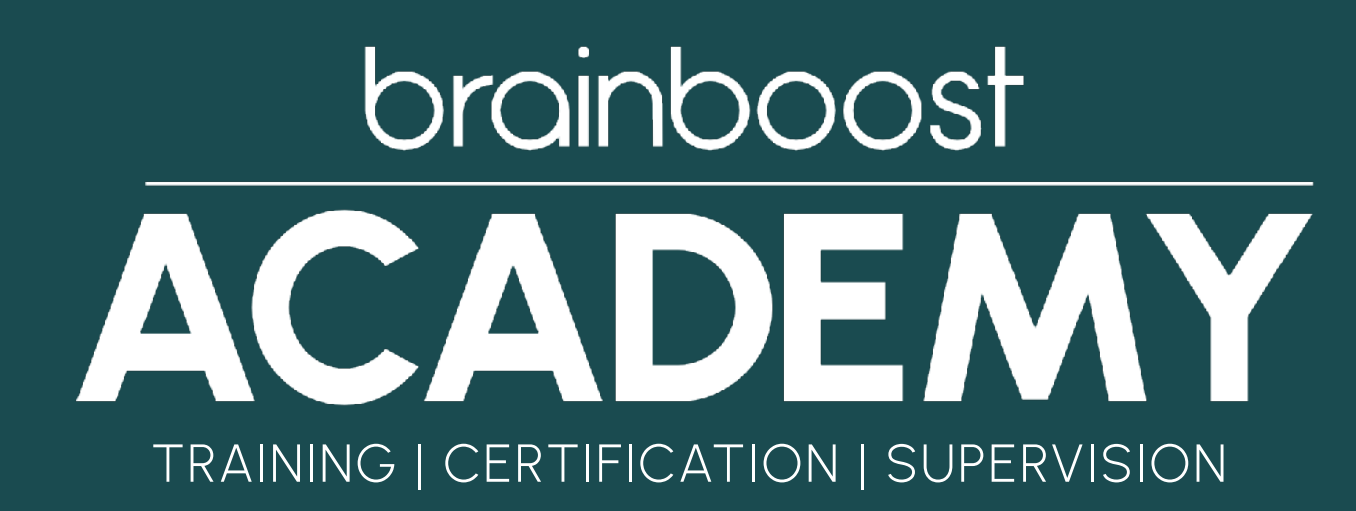

#### **START A RECORDING**

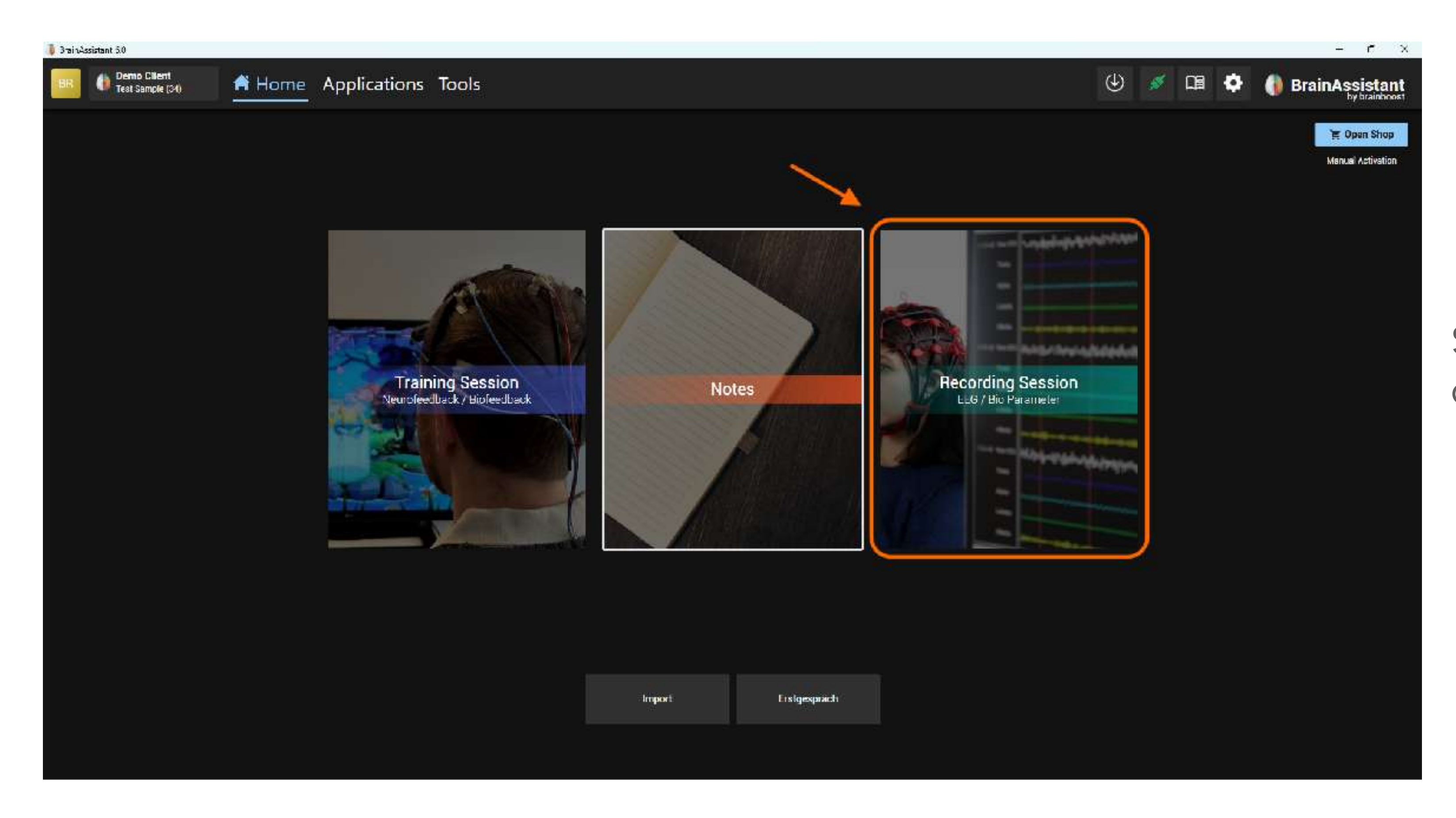

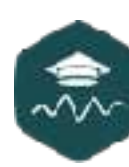

#### Select "Recording session" to start a qEEG recording.

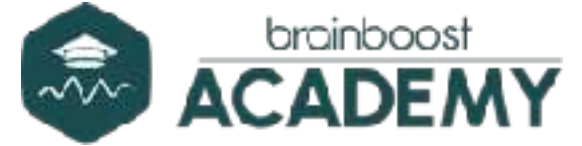

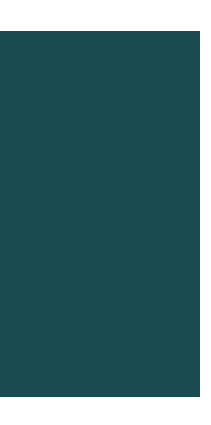

#### **BEFORE THE RECORDING**

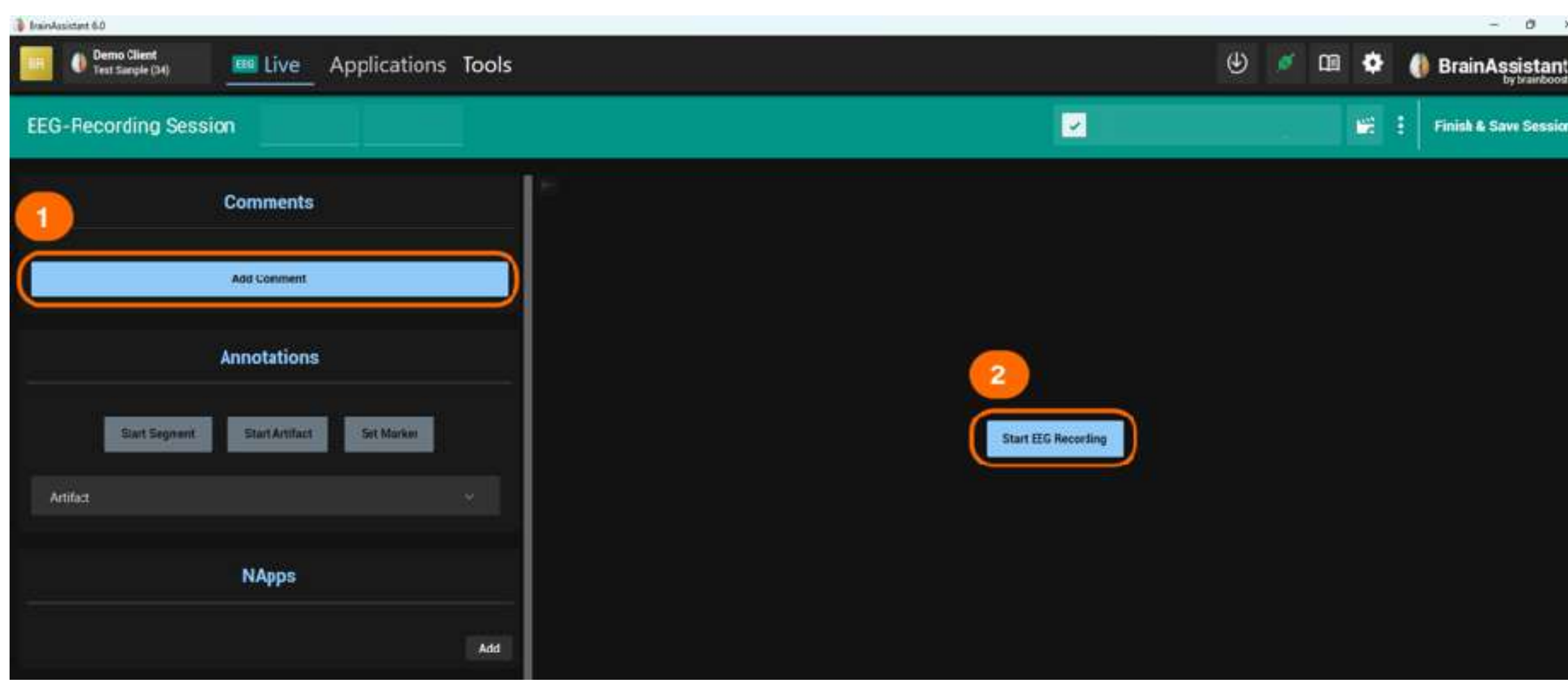

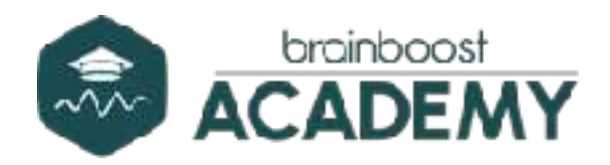

Finish & Save Session

Click on the "Add comments" button to take notes before or during the qEEG recording (this function is useful for orientation when reviewing a recording; e.g. how the client behaves motorically, speaks or comments during the recording, etc.). This can help to create a report later).

You can also use a text template that you create yourself on the small blue + symbol. This symbol appears as soon as you have clicked on "Add comment" (1).

Click on the blue "Start EEG recording" button to start a recording (2).

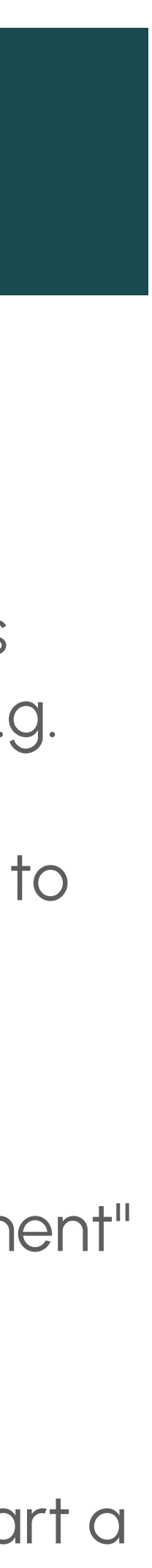

### CHOOSING THE RIGHT CAP / MAPPING

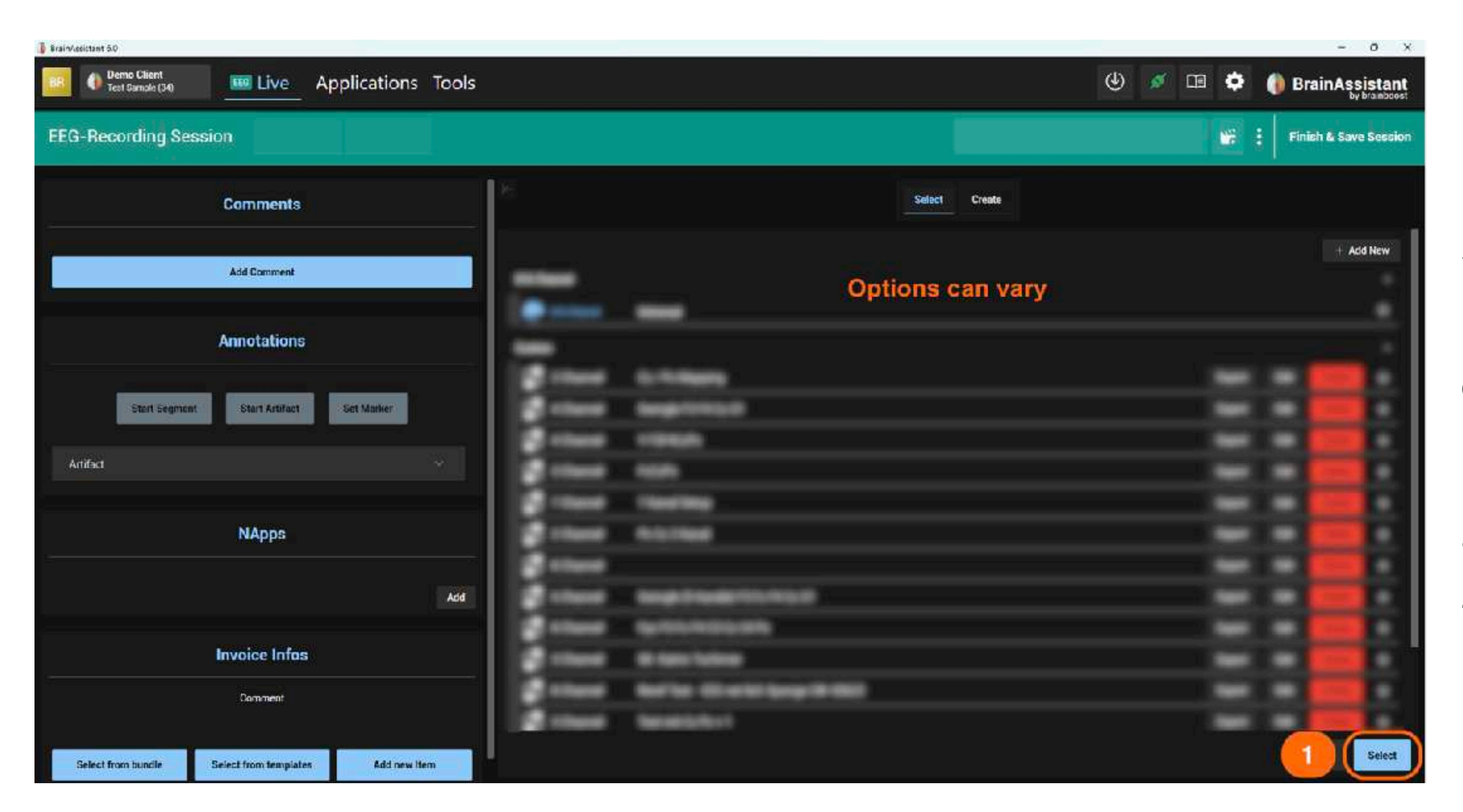

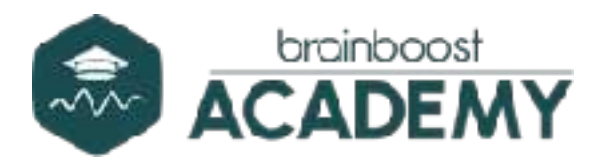

#### Select the cap you are using or the individual channel setting. The options may vary depending on the amplifier/device.

For amplifiers that do not have a preassembled cap (e.g. Neurobit Optima), you must create a "custom mapping". Further information can be found in our manual.

To continue, select the cap used and press the blue "Select" button at the bottom right (]).

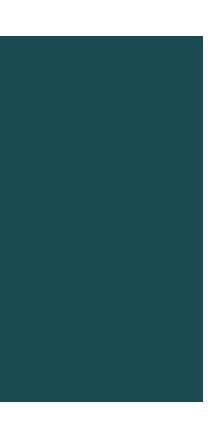

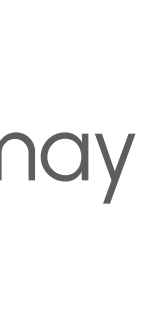

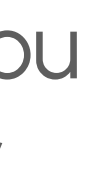

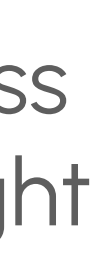

#### SIGNAL CHECK & START

| 🚥 Live                | Applications  | Tools |                                                                                                    |           |                  |                                                                                                    |                      |                          |                                        |                                                                                                    | $(\!\!\!\!\!\!\!\!\!\!\!\!\!\!\!\!\!\!\!\!\!\!\!\!\!\!\!\!\!\!\!\!\!\!\!\!$ | ø                                                                           | ß     | ٥  |
|-----------------------|---------------|-------|----------------------------------------------------------------------------------------------------|-----------|------------------|----------------------------------------------------------------------------------------------------|----------------------|--------------------------|----------------------------------------|----------------------------------------------------------------------------------------------------|-----------------------------------------------------------------------------|-----------------------------------------------------------------------------|-------|----|
| on                    |               |       |                                                                                                    |           |                  |                                                                                                    |                      |                          | 1                                      |                                                                                                    |                                                                             |                                                                             |       | -  |
| Comments              |               |       | K.                                                                                                    |           |                  |                                                                                                    | 1                    | Signa                    | l check                                | )                                                                                                    |                                                                             |                                                                             |       | -  |
| Add Comment           |               |       |                                                                                                    | -         |                  | •                                                                                                    |                      |                          |                                        |                                                                                                    |                                                                             |                                                                             |       |    |
| Annotations           |               |       | FP1 343-00000<br>FP2 ひんしょうが<br>F9 ひんしょうが<br>F3 いんしいかい<br>F3 ひんしいかい<br>F3 ひんしいかい                        |           |                  | fazzaten filmen salat<br>fazzaten filmen fazzaten<br>la ganz filmen fazzaten<br>da ganz filmen fazzaten<br>da ganz en meneten |                      |                          |                                        |                                                                                                    |                                                                             | 4                                                                           |       |    |
| Start Artifact        | Set Marker    |       | H H H H H H H H H H H H H H H H H H H                                                                  |           |                  |                                                                                                    |                      |                          |                                        |                                                                                                    |                                                                             |                                                                             |       |    |
| NApps                 |               |       | CI 1000000000000000000000000000000000000                                                               |           |                  |                                                                                                    |                      |                          |                                        | A and and a second and a second and a second a second a second a second a second a second a second a second a s<br>a la second a second a second a second a second a second a second a second a second a second a second a second<br>a la second a second a second a second a second a second a second a second a second a second a second a second<br>a la second a second a second a second a second a second a second a second a second a second a second a second<br>a la second a second a second a second a second a second a second a second a second a second a second a second<br>a la second a second a second a second a second a second a second a second a second a second a second a second<br>a second a second a sec |                                                                             |                                                                             |       |    |
|                       |               | Add   | P7     1/1/2       P4     1/1/2       P8     Λ/2       P10     Λ/2       01     1/1/2       02     1/2 |           |                  |                                                                                                    |                      |                          |                                        |                                                                                                    |                                                                             | John Constraints<br>John Charles<br>John Charles<br>John Charles<br>Charles |       |    |
| Invoice Infos         |               |       | a Mount                                                                                                | nnifik Kh | straction of the | 2                                                                                                    | and the second       | 3                        | ~~~~~~~~~~~~~~~~~~~~~~~~~~~~~~~~~~~~~~ | man and                                                                                                    |                                                                             | ~~~~~~~~~~~~~~~~~~~~~~~~~~~~~~~~~~~~~~                                      | i nya |    |
| Comment               |               |       | 00:10                                                                                                  | 60.11     | 0:12<br>Advanced | Scale (Y Axis                                                                                                    | 00:13<br>) - 100 0 + | 02.14<br>Seconds to disp | 00:15<br>lay (X Avis) -                | 10.0 +                                                                                                    | x16<br>Line Thickn                                                          | 00:17<br>10:55 - 1                                                          | .a +  | Re |
| Select from templates | s Add new Ite | :m    |                                                                                                    |           |                  |                                                                                                    |                      |                          |                                        |                                                                                                    |                                                                             |                                                                             |       |    |

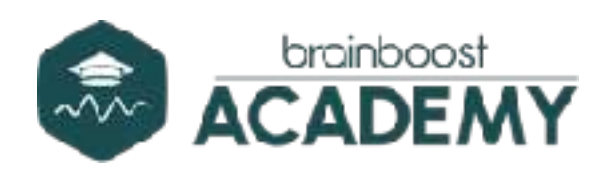

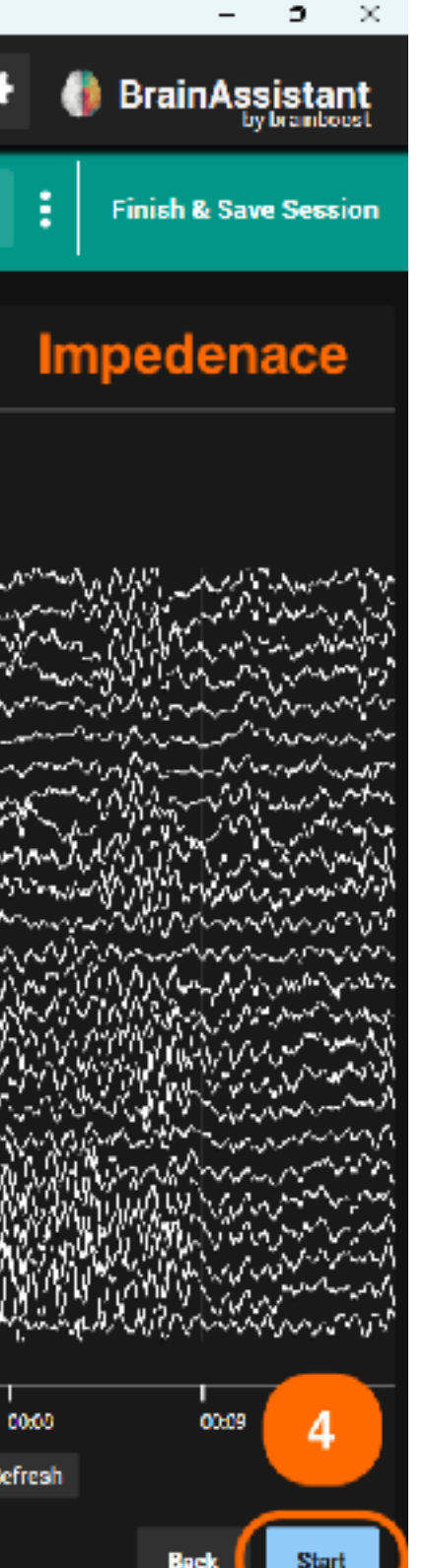

The first step for a qEEG-recording is the "Signal" Check" (1) no recording has been started yet. This view is only used to check the signal quality. Both, the raw signal and the impedance, must be checked before starting the session. If your amplifier does not have an impedance function only check the signal via visual inspection.

You can change the scaling of the y-axis (2) (a value between 50 and 100 should normally be a good setting to get a nice data display) and scaling of the x-axis (3) (seconds displayed on the screen). We recommend between 5 - 10 seconds.

To start a recording, click on "Start" at the bottom right (4).

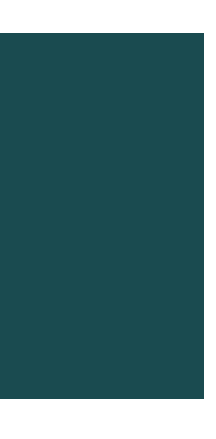

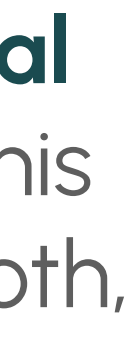

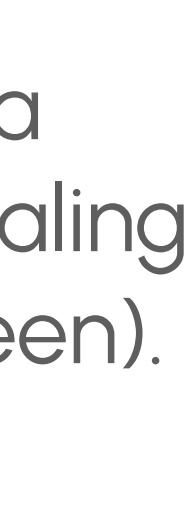

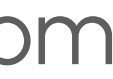

### SIGNAL CHECK - SINGLE CHANNELS

| 17         | ~~~~~~~~~~~~~~~~~~~~~~~~~~~~~~~~~~~~~~                                                                                                    |                                                                |
|------------|----------------------------------------------------------------------------------------------------|----------------------------------------------------------------|
| C3         |                                                                                                    |                                                                |
| C4         | · Mar Mar Mar Mar Mar Mar Mar Mar Mar Mar                                                                                                    | a parti a parta mana sa ang ang ang ang ang ang ang ang ang an |
| Т8         | many www.www.www.www.www.www.www.www.                                                                                                    | where the second states and the second states and the          |
| 1 IU       | norman Minner Minner Manna Minner Manna Manna                                                                                                    | monon provident                                                |
| P9         | MMMMMMMMMMMMMMMMMMMMMMMMMMMMMMMMMMMMMM                                                                                                    | mummum                                                         |
| <b>P</b> 7 | mannamannamannamanna                                                                                                    | mannen                                                         |
| P3         |                                                                                                    | mar an ana and the                                             |
| Pz         | and the second and the second and th |                                                                |
| P4         | www.www.www.www.www.www.                                                                                                    | ~~~~~~~~~~~~~~~~~~~~~~~~~~~~~~~~~~~~~~                         |
| P8         | mininantermantermanter                                                                                                    | man man man man                                                |
| P10        | minimum                                                                                                    | mannon                                                         |
| 01         | www.www.www.www.www.www.                                                                                                    | mmmmm how and                                                  |

Don't forget to click on "START" if you want to start the actual recording.

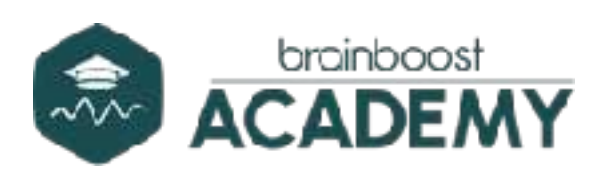

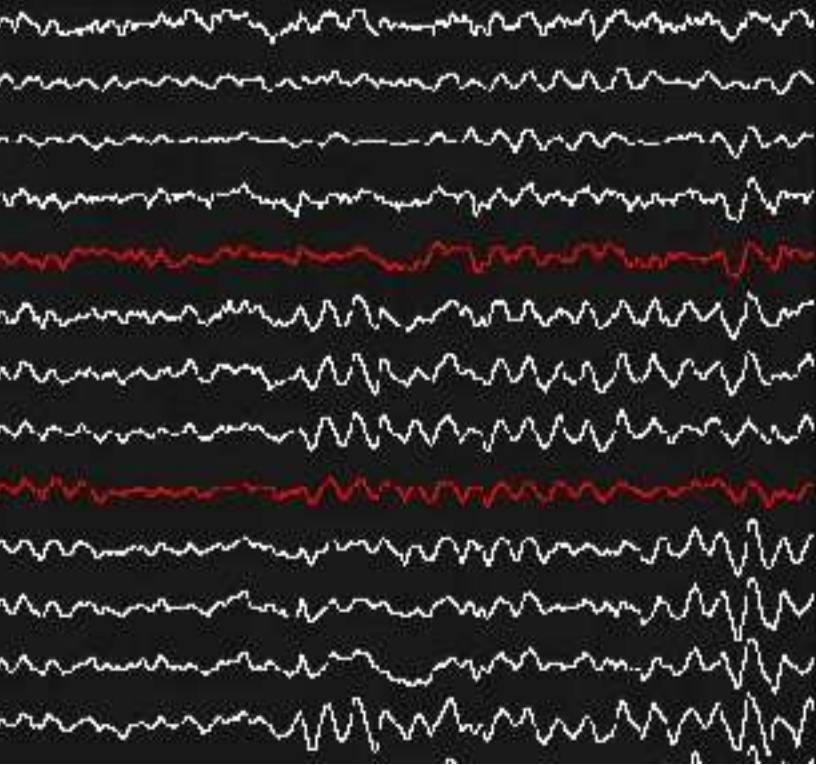

Clicking on the **channel name** marks the channel (with the color that is selected). This helps to identify channels with poor signal quality during electrode preparation.

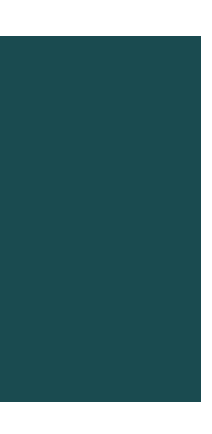

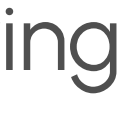

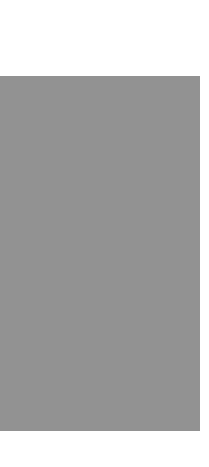

### **SEGMENTS AND FLOWS**

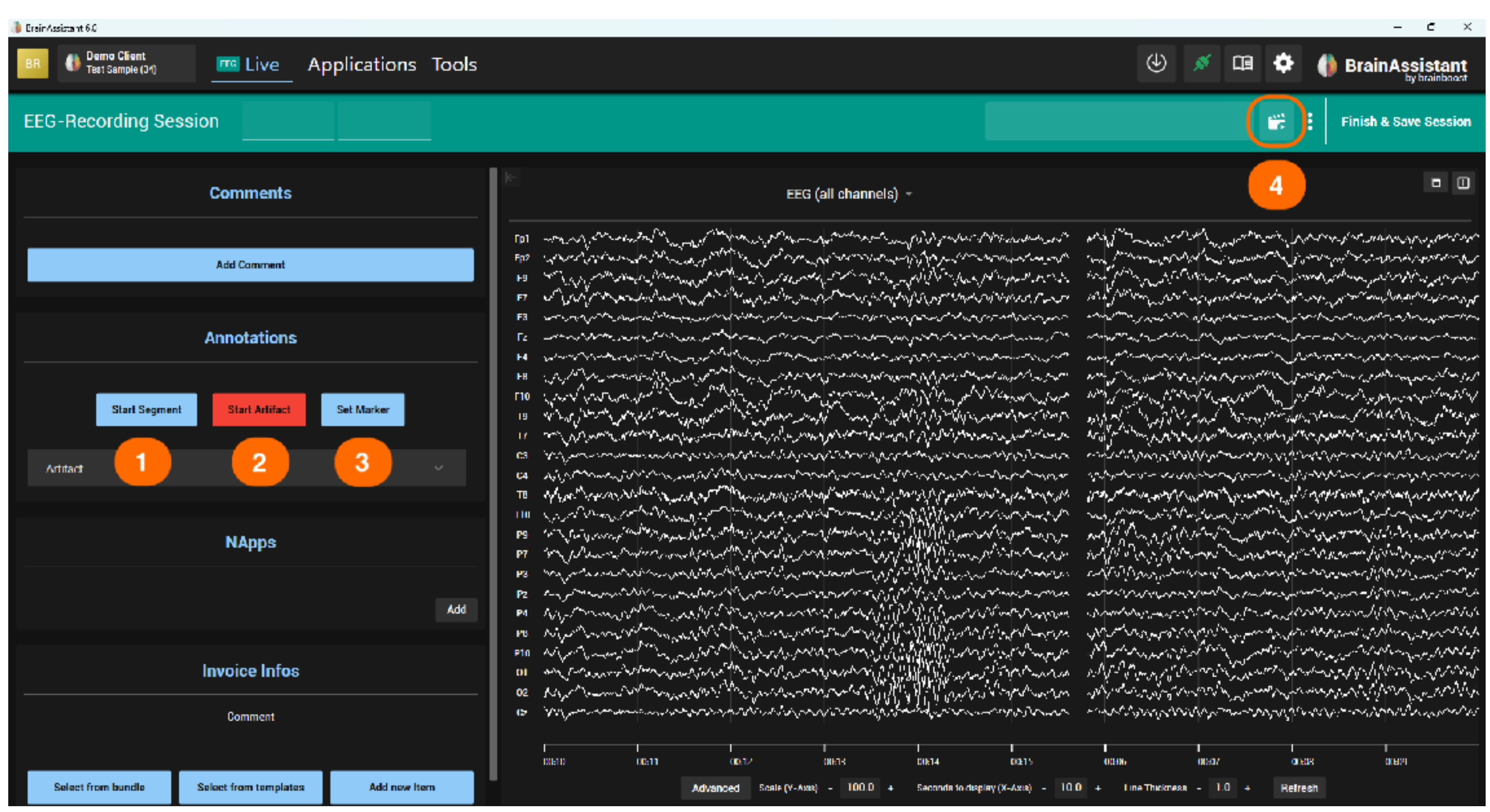

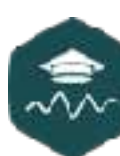

| Line Thickness - 1.0 + Refresh | :Hi            | 00:07 |   | 00:08   | OKED1 |  |  |
|--------------------------------|----------------|-------|---|---------|-------|--|--|
|                                | Line Thickness | - 1.0 | + | Refresh |       |  |  |

Click on "Start segment" (1) to start a segment (at least 1 EO and 1 EC segment is required for an auto report).

A click on "Start artifact" (2) marks a segment as an artifact. Artifacts can be marked automatically after the recording.

Click on "Set marker" (3) to mark a spontaneous event (the marker in the comment area of the marker can be renamed).

A marker only marks one moment in time, a segment marks a time span.

Click on the icon at the top right (4) to start a **FLOW**. We recommend using our FLOWs for recordings.

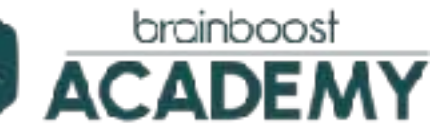

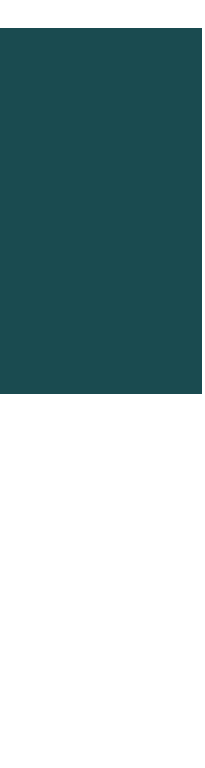

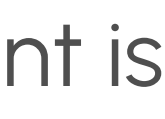

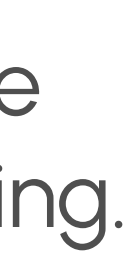

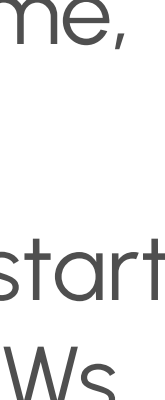

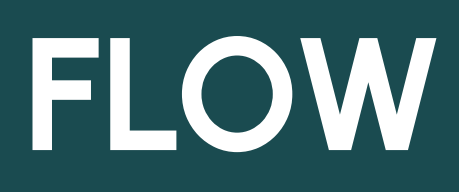

1

17:37 min11:42Since session startSince

11:42 min Since recording s

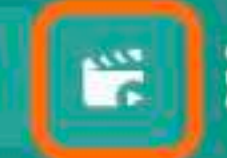

Finish & Save Session

| I | lows                 |                 |      |        |        |  |
|---|----------------------|-----------------|------|--------|--------|--|
|   | Initial Consultation | (B-3-3-I-I-2-2) |      |        |        |  |
|   | Slart                | Edit            | Сору | Export | Delete |  |
|   | ELOW CET - Street    | - DC            |      |        |        |  |
|   | FLOW_CFT - Stido     | р 0С<br>Ги+     | Pomr | Evenet | Datas  |  |
| ( | 2                    | con             | Copy | export |        |  |
| - | FLOW_Corsi EN        |                 |      |        |        |  |
| ( | Start                | Edit            | Сору | Export | Delete |  |
| è |                      |                 | 1    |        |        |  |
|   | FLOW_CPT DE          |                 |      |        |        |  |
|   | Start                | Edit            | Сору | Export | Delete |  |
|   |                      |                 |      |        |        |  |
|   | Finger Tapping Tes   | :t              |      |        |        |  |
|   | Start                | Edit            | Сору | Export | Delete |  |
|   |                      |                 |      |        |        |  |
|   | Erstgespräch (B-3-   | -3-1-1-2-2)     |      |        |        |  |
|   | Start                | Edit            | Сору | Export | Delete |  |
|   |                      |                 |      |        |        |  |
|   | FLOW_Corsi DE        |                 | 2    |        |        |  |
|   | Start                | Edit            | Сору | Export | Delete |  |

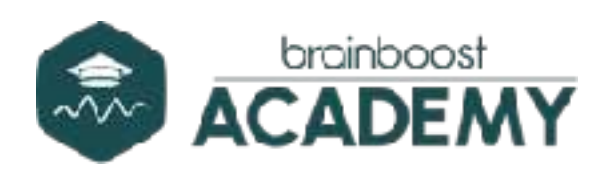

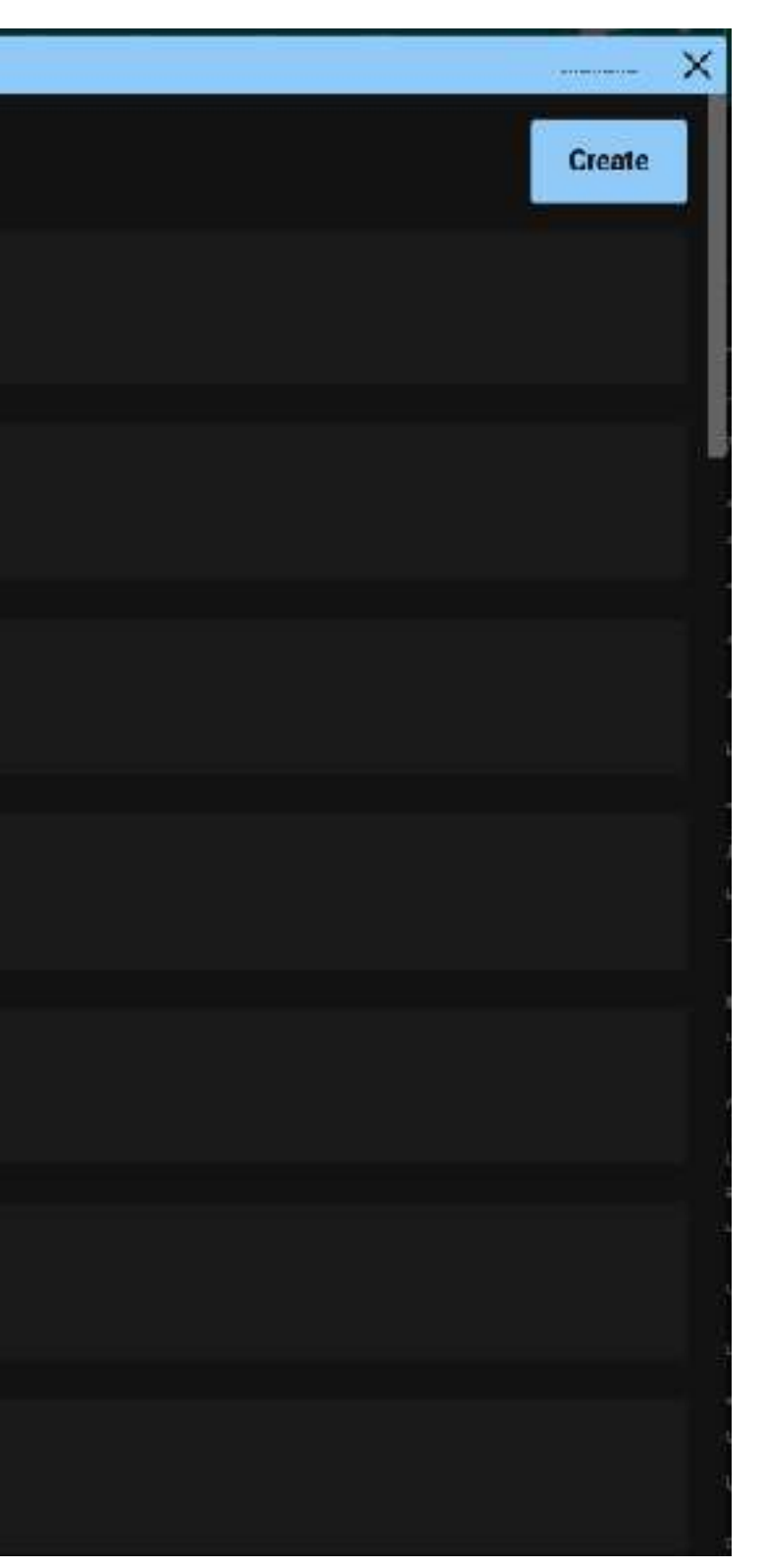

A FLOW is an automatically running, predefined sequence of segments.

As soon as you click on the **FLOW button** (1), the FLOW overview opens.

You can find all previously imported or selfcreated FLOWS and start one by clicking on the "**Start**" button (2).

If no FLOWs appear, they must first be created or imported.

You can find more information on FLOWs on our Youtube Channel.

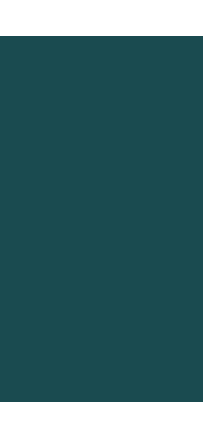

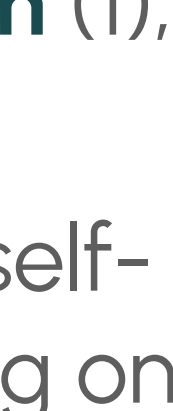

# COGNITIVE TESTS IN THE INITIAL CONSULTATION

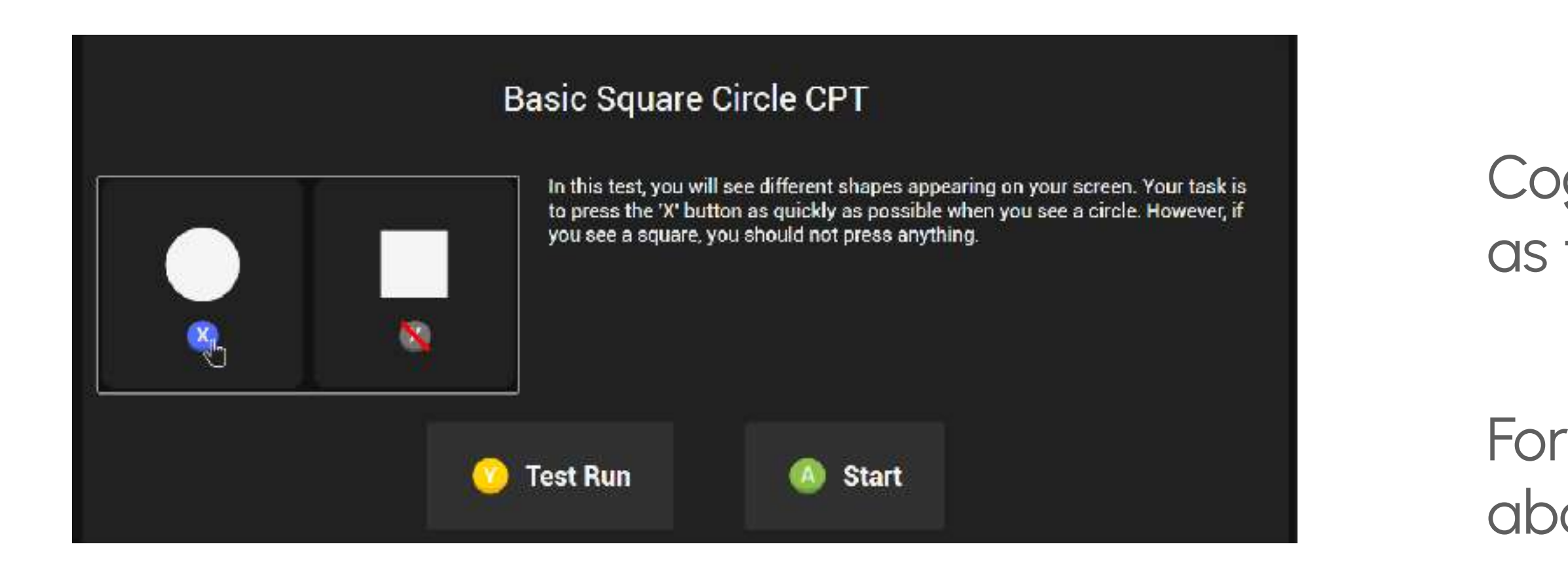

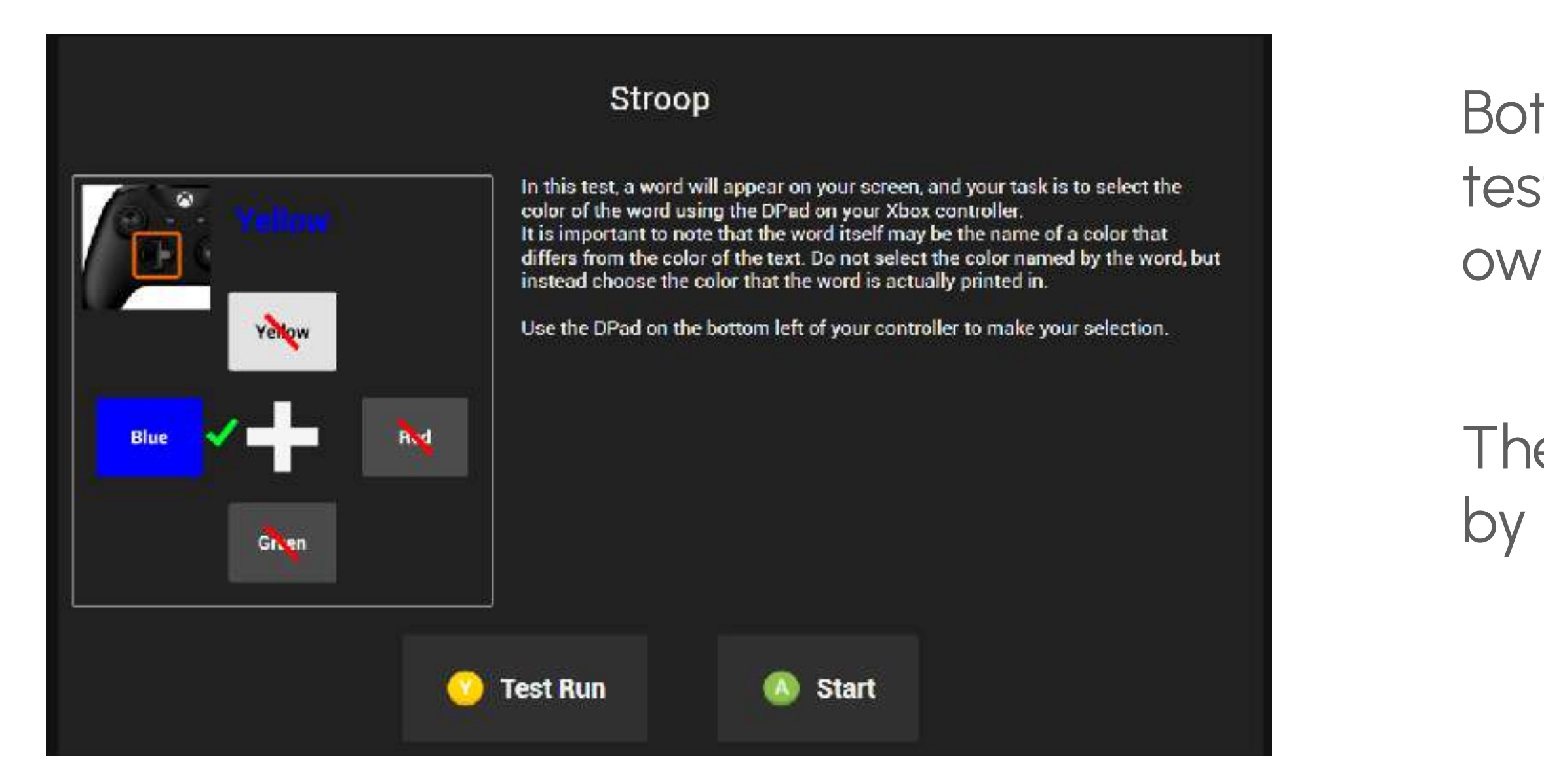

Cognitive tests are particularly interesting in the first consultation as they gather additional information about the client.

For example, the **CPT** and the **Stroop** test can provide information about impulsive behavior and cognitive performance.

Both tests are included in our FLOWs. You can add further cognitive tests that are included in our BrainAssistant when creating your own FLOWs.

The cognitive tests are controlled with a original Xbox Controller by the client.

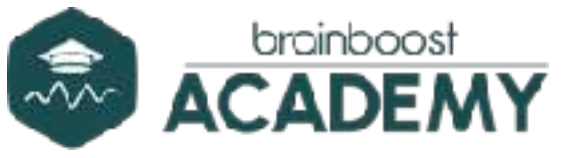

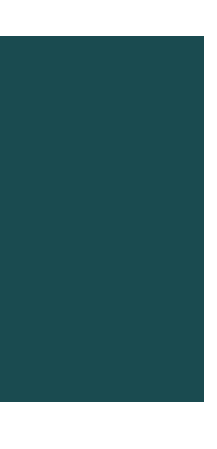

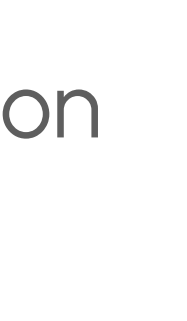

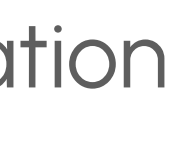

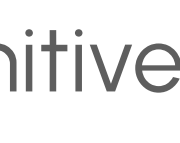

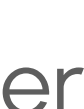

### **CLIENT WINDOW FLOW**

| 🕼 dia waxa n 60                                        |                                                                                                    |
|--------------------------------------------------------|----------------------------------------------------------------------------------------------------|
| En Demo Client<br>Test Sample (34) En Applications Too | ols                                                                                                    |
| EEG-Recording Session                                  |                                                                                                    |
| Comments                                               | EEG (all channels)                                                                                                    |
| Add Comment                                            | Fpt with a second for a second with a second with a second                                                                                                    |
| Annotations                                            | Welcome                                                                                                    |
| Start Segment Start Artifact Set Marker (              | In this measurement you will go through 5<br>tests. Please follow the instructions on<br>the screen.                                                                                                    |
| Rimt<br>08:30.95 = 08:49.85<br>Stop Segment            | To continue, please press and hold the "A"<br>To continue, please press and hold the "A"<br>button on your controller.                                                                                                    |
| Intro                                                  | HA VINUT<br>HE NAVA<br>HE NAVA<br>PO VINUT                                                                                                    |
| Artilad                                                | $\mathbf{P10}  \mathbf{P10}  \mathbf$ |
| МАрра                                                  | $ \begin{array}{c} 0 \\ 0 \\ \mathbf$                                                                                                    |
| Adt                                                    | C9:40 08:41 09:42 08:43 09:44 08:45<br>10 Advanced Scale (Y-Axis) - 1000 + Seconds to display (X-Axis) - 100                                                                                                    |

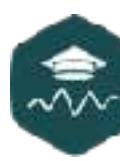

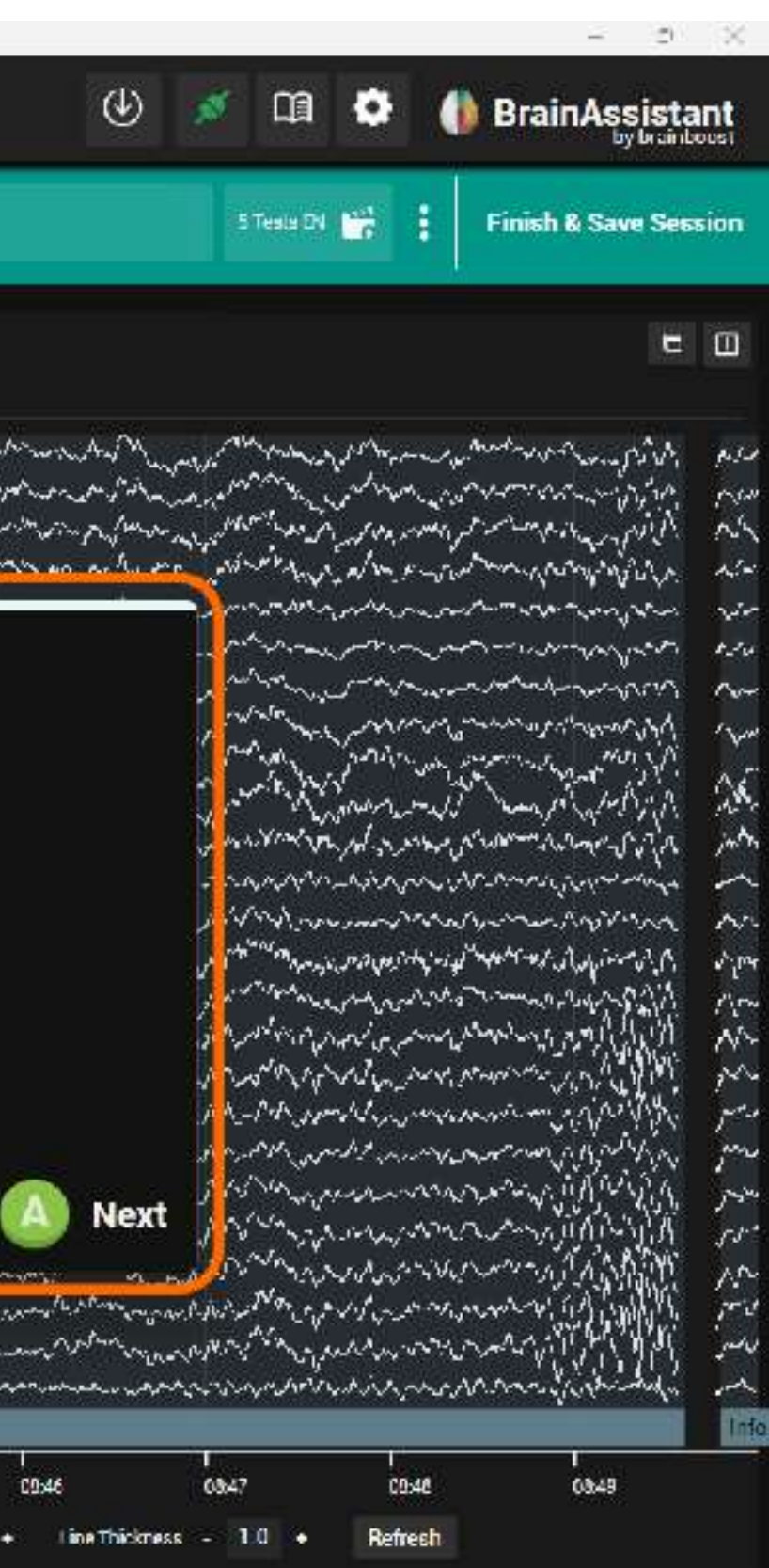

While a flow is running, a "FLOW client window" appears (1).

The window must always be visible to the client, as it gives instructions to the client. The window should open automatically on the second screen in full screen mode, but it can also be moved itself by double clicking on it and dragging it on the desired screen.

Instructions are given to the client in the client window. For most interactive FLOWs, the client needs an **Xbox** controller connected to the computer.

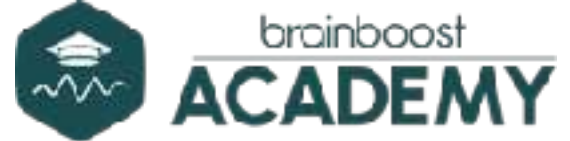

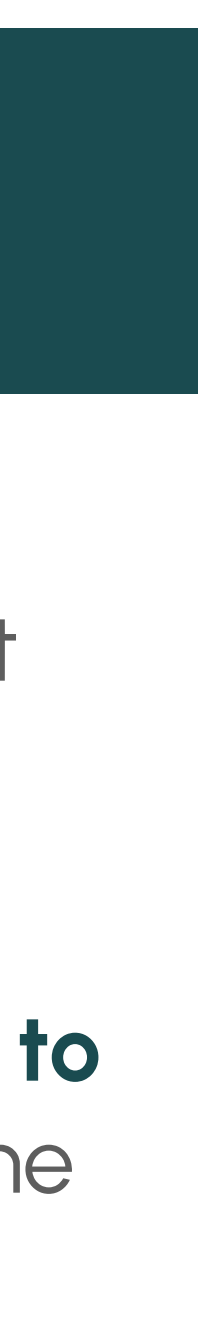

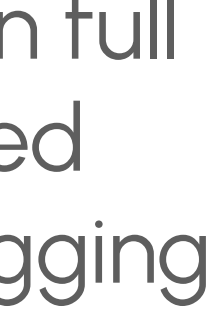

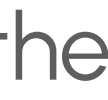

## DURING THE RECORDING - WITHOUT FLOW

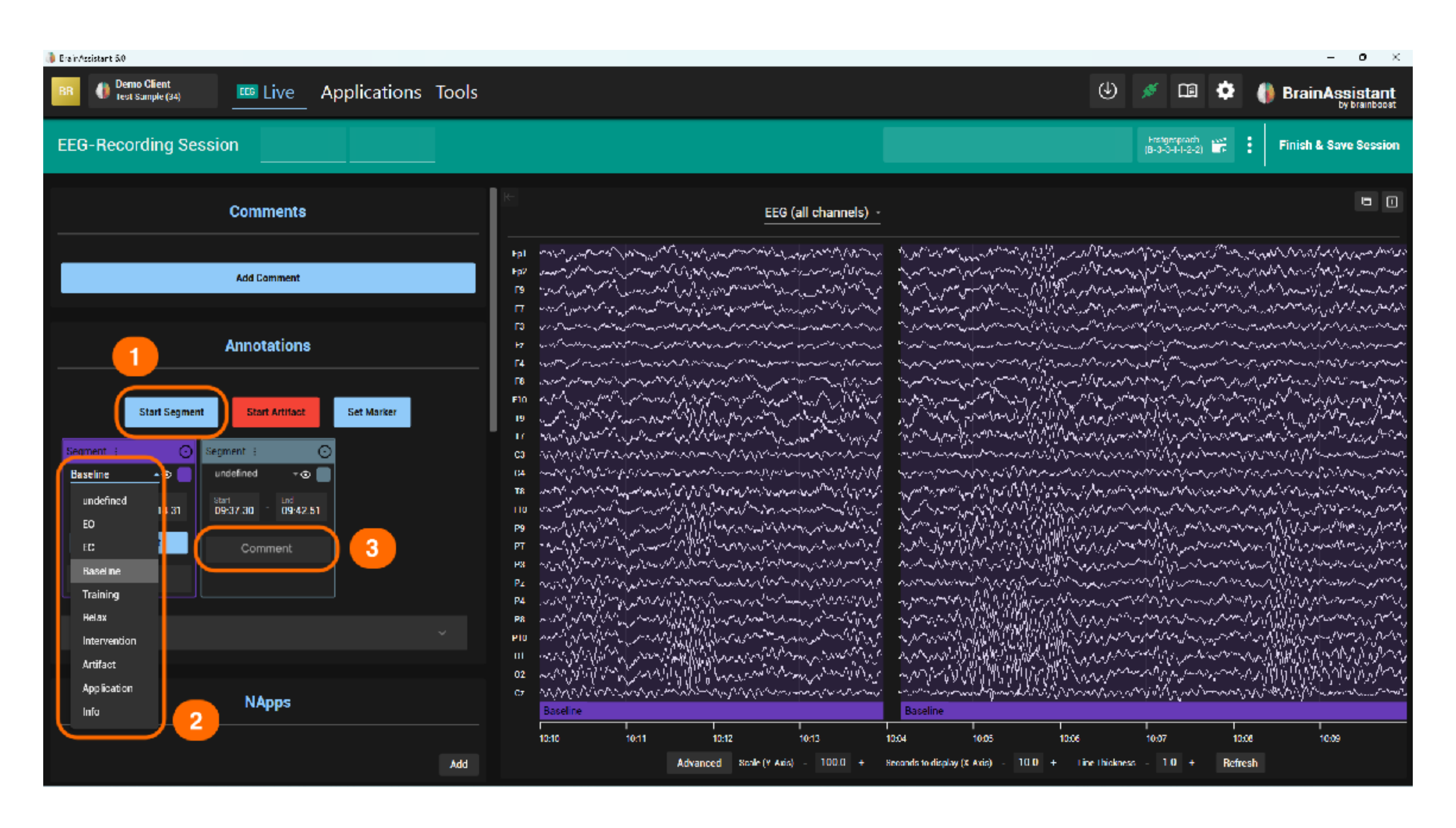

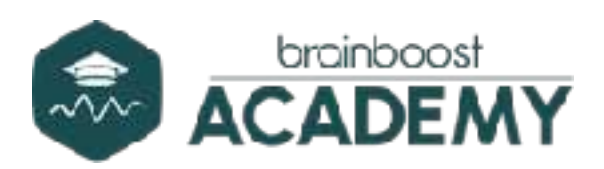

Click on "Start segment" (1) to start a segment if you are not using a FLOW.

By clicking on the segment, a drop-down menu (2) where you can choose between different predefined segments will show off. The most common is **EO for eyes** open and EC for eyes closed.

If undefined is selected (3), the segment can be named in the comment area. Predefined segments can also be commented on (e.g. select EC segment and comment if the client shows strong eve movements)

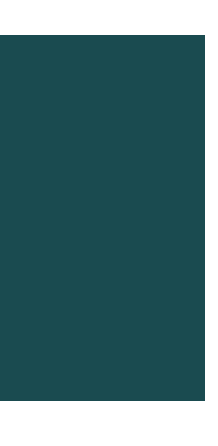

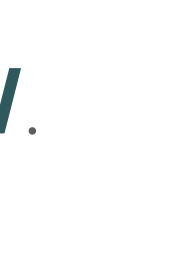

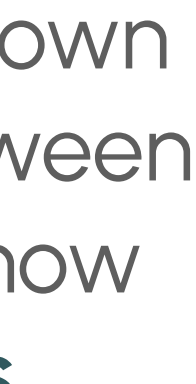

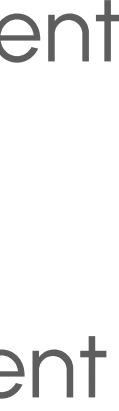

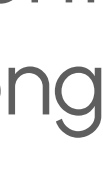

#### FINISH AND SAVE A RECORDING

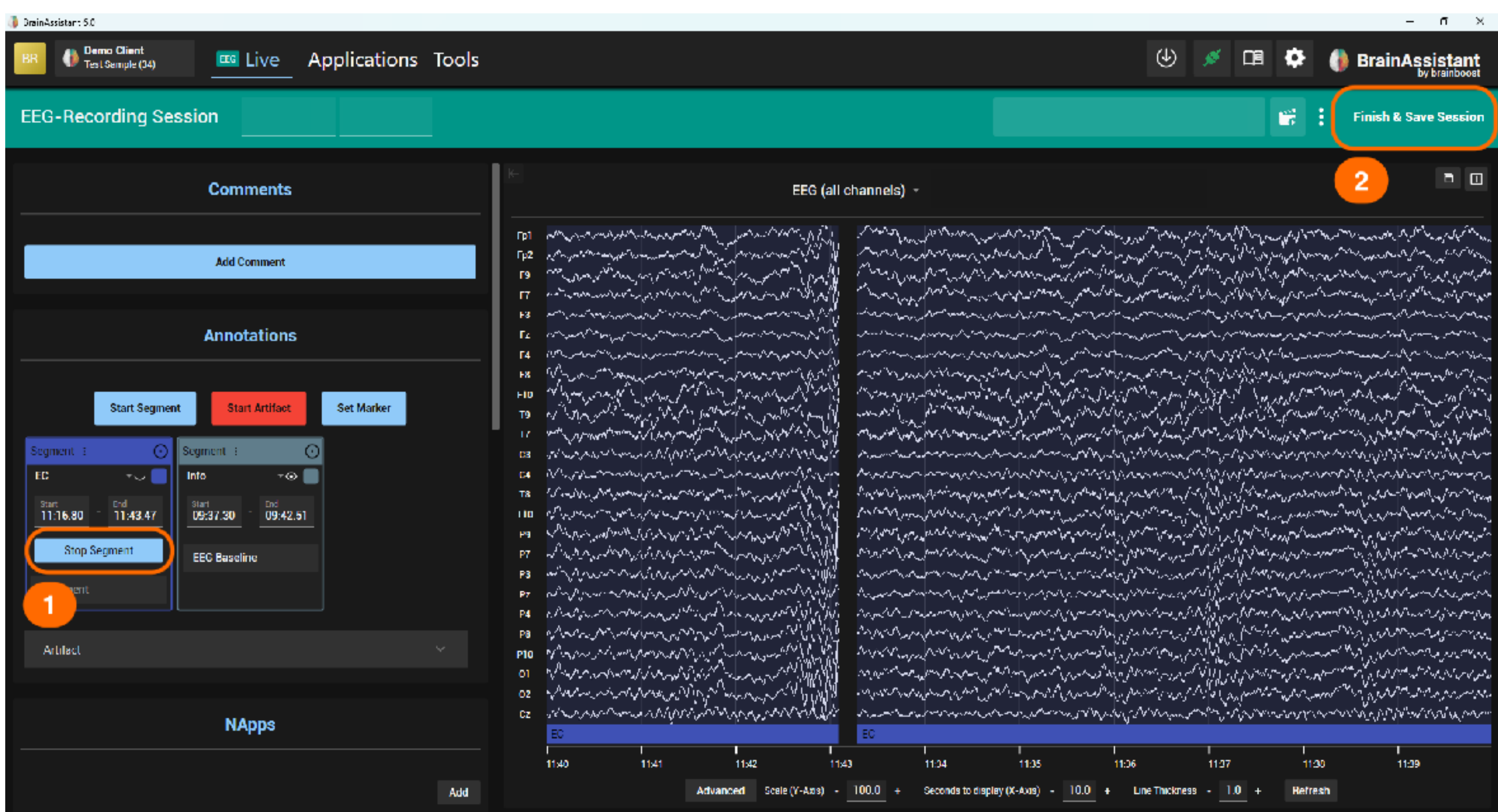

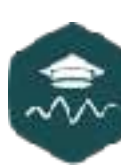

| 11:26 |   | 112            | 17 |     | 11:30 | 1<br>11:39 |  |  |
|-------|---|----------------|----|-----|-------|------------|--|--|
|       | • | Line Thickness |    | 1.0 | +     | Refresh    |  |  |

Click on "Stop segment" (1) to end a segment.

If you are using a FLOW, this happens automatically.

Click on "Finish and Save" in the top right corner (2) to save all data and stop the recording.

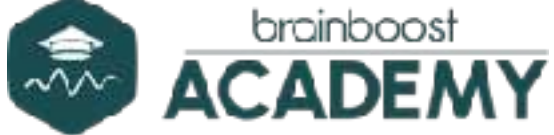

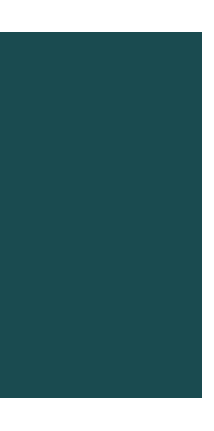

# VIEW RECORDINGS AND CREATE A REPORT

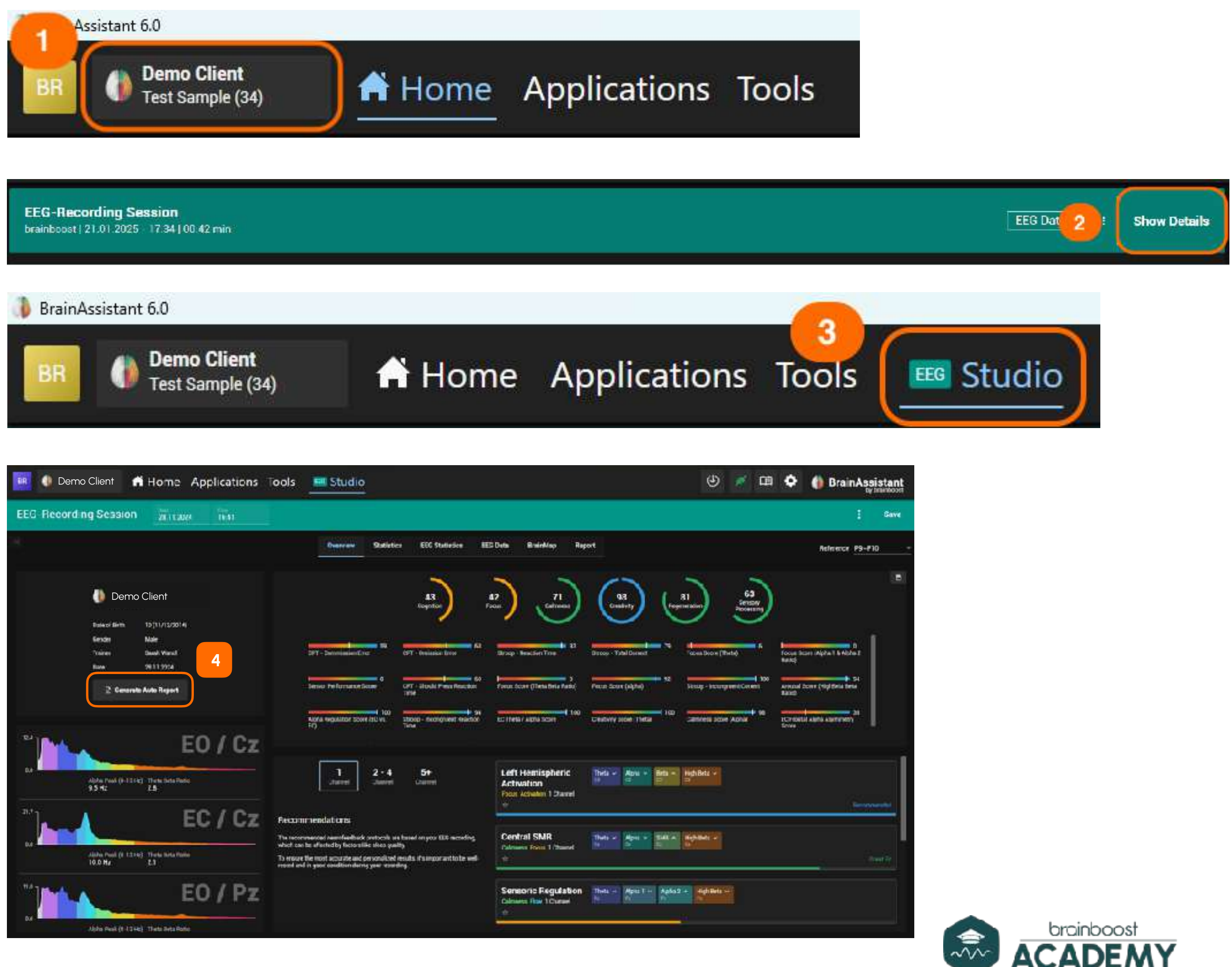

To open the desired session, click on the client name (1).

A list of all training and recording sessions appears. Click on "Show details" (2) next to the desired session.

A training session is highlighted in blue and a recording session in green.

You are now in the **EEG studio** (3), where you can view the details of the session.

You can create the Auto Report with one click by pressing "Generate Auto Report"(4). You can import report templates in the main menu using the gray "Import" button. This way various templates can be added.

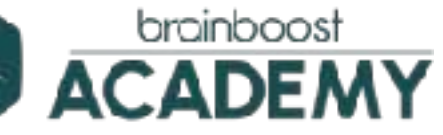

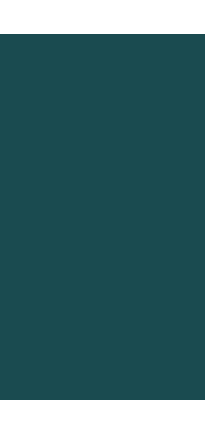

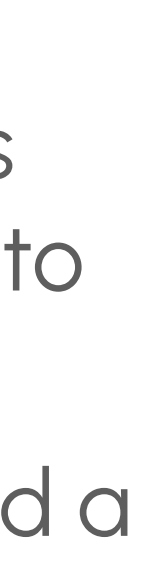

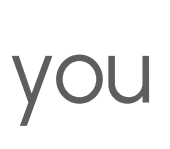

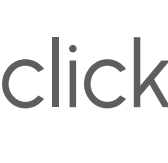

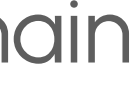

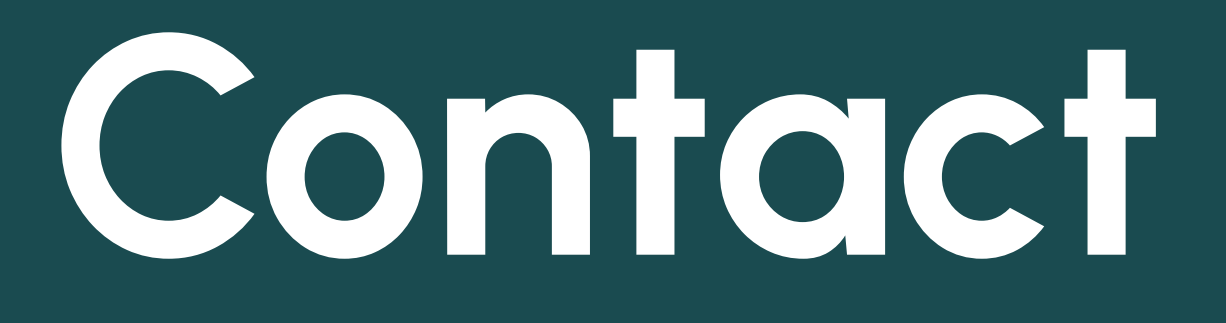

#### Training, Certification, Supervision

BrainAssistant

Equipment/Shop

Praxis

Corporate health management

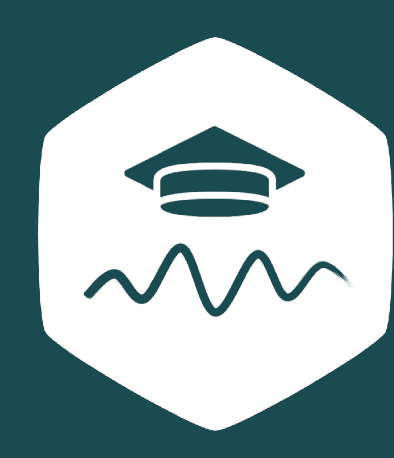

www.brainboost.academy.de

www.brainassistant.de

www.neuro-store.com

www.praxis-heiler.de

www.corporatehealth.brainboost.de

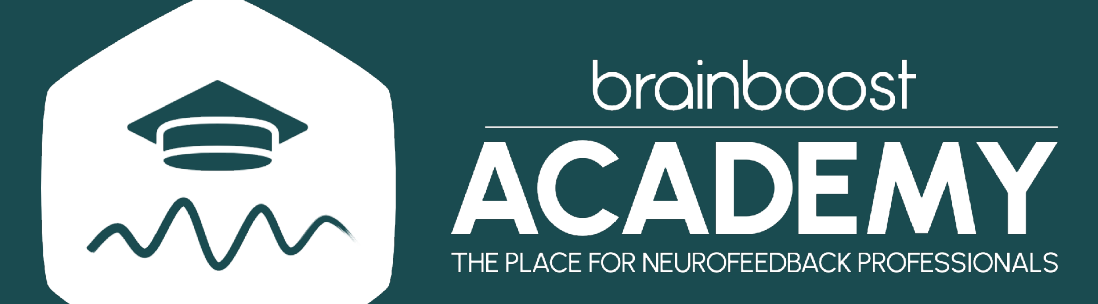

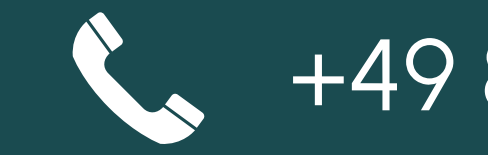

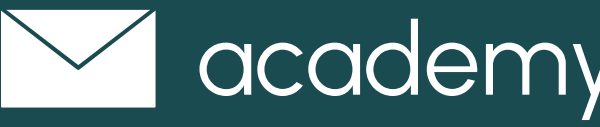

Pestalozzistr. 15 | 80469 Munich

# Contact

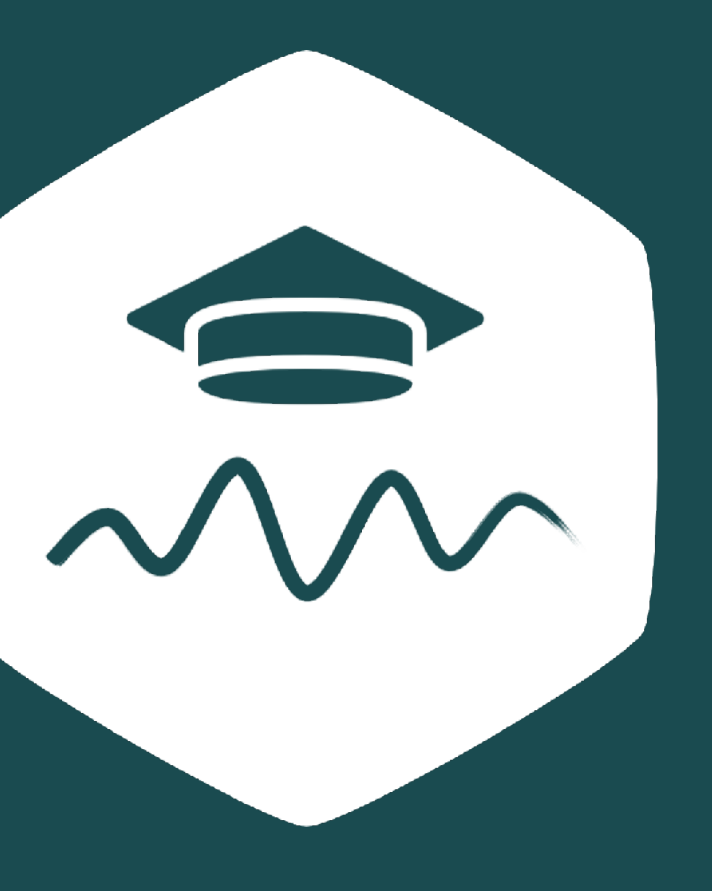

+49 89 1893 1244

academy@brainboost.de